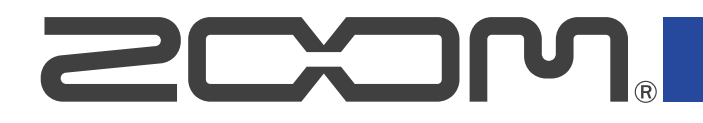

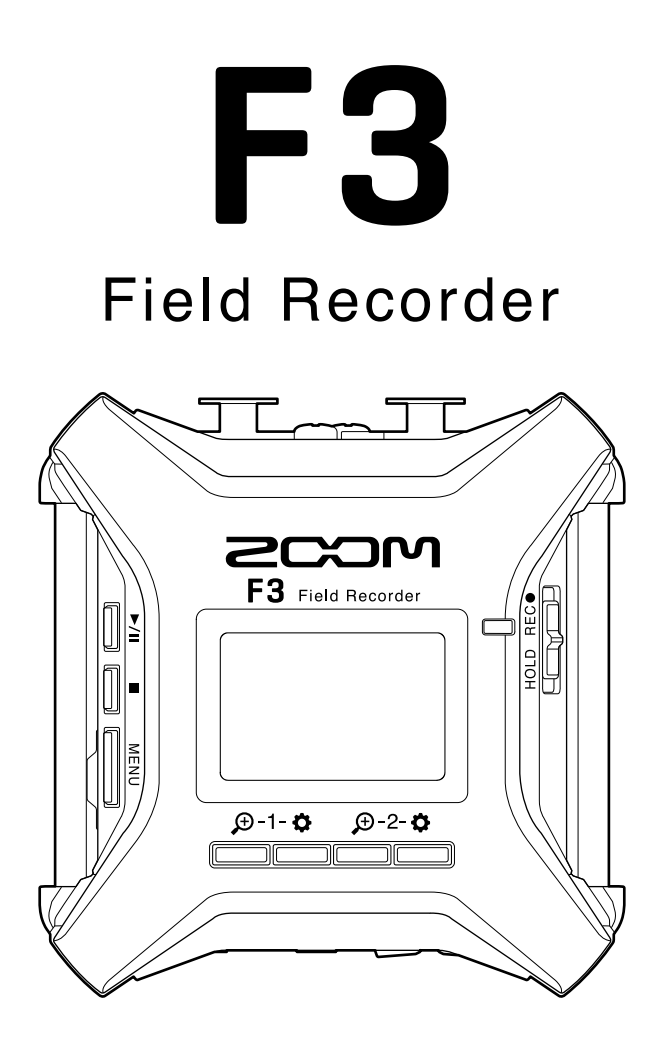

# オペレーションマニュアル

ご使用になる前に「安全上の注意/使用上の注意」を必ずお読みください

## ©2022 ZOOM CORPORATION

本マニュアルの一部または全部を無断で複製/転載することを禁じます。 文中の製品名、登録商標、会社名は、それぞれの会社に帰属します。文中のすべての商標および登録商 標は、それらの識別のみを目的として記載されており、各所有者の著作権を侵害する意図はありません。 白黒端末では正しく表示できません。

# オペレーションマニュアルについて

このマニュアルは将来必要となることがありますので、必ず参照しやすいところに保管してください。 本書の内容および製品の仕様は予告なしに変更されることがあります。

- Windows<sup>®</sup>は、Microsoft<sup>®</sup>社の商標または登録商標です。
- Mac、macOS、iPadOS、App Storeは、米国およびその他の国で登録されたApple Inc.の商標です。
- iOS は、米国をはじめとする国々におけるCisco 社の商標または登録商標であり、ライセンスに基づき使用しています。
- Android、Google Play は、Google LLC の商標です。
- microSD ロゴ、microSDHC ロゴ、microSDXC ロゴは商標です。
- Bluetooth<sup>®</sup> のワードマークおよびロゴは、Bluetooth SIG, Inc. が所有する登録商標であり、株式会社ズーム はこれらのマークをライセンスに基づいて使用しています。その他の商標およびトレードネームは、それぞ れの所有者に帰属します。
- 他の者が著作権を保有する CD、レコード、テープ、実演、映像作品、放送などから録音する場合、私的使用の場合を除き、権利者に無断での使用は法律で禁止されています。著作権法違反に対する処置に関して、株式会社ズームは一切の責任を負いません。

目次

| オペレーションマニュアルについて           | 2  |
|----------------------------|----|
| F3の概要                      | 5  |
| 録音から編集まで高音質を実現             | 5  |
| 各部の役割                      | 9  |
| 表示される画面について                | 14 |
| 録音の流れ                      | 21 |
| 準備する                       | 22 |
| microSDカードをセットする           | 22 |
| 電源をセットする                   | 23 |
| 入力機器を接続する                  | 25 |
| 電源をON/OFF する               | 27 |
| 表示言語を設定する(初回起動時)           | 28 |
| 日時を設定する(初回起動時)             |    |
| 誤動作を防止する(ホールド機能)           | 30 |
| 入力設定をする                    |    |
| 設定を行うインプットを選択する            |    |
| インプットのオン/オフを設定する           | 32 |
| 入力ソースを設定する                 | 33 |
| ファンタム電源の電圧を変更する            | 35 |
| ノイズを軽減する(低域カット)            |    |
| 入力位相を反転させる                 | 37 |
| 入力信号に遅延をかける                |    |
| 出力設定をする                    | 39 |
| ヘッドフォンから出力する通知音の設定をする      | 39 |
| ライン出力レベルを調節する(テストトーンを再生する) | 41 |
| ライン出力にリミッターをかける            | 43 |
| ライン出力に遅延をかける               |    |
| 録音する                       | 45 |
| 録音時に表示される波形について            | 45 |
| 入力/再生音をモニターする              | 47 |
| 録音の設定をする                   | 48 |
| 録音する                       | 56 |
| 再生する                       | 57 |
| 再生する                       | 57 |
| 再生ファイルの情報を確認する             |    |
| 録音ファイルを削除する                | 60 |
| ファイルを管理する                  | 61 |
| F3のフォルダー・ファイル構成            | 61 |
| 再生したいファイルを選択する             | 62 |
| ファイルの情報を確認する               | 63 |

| ファイルを削除する                 | 64  |
|---------------------------|-----|
| オーディオインターフェースとして使用する      | 65  |
| ドライバをインストールする             | 65  |
| パソコンまたはスマートフォン/タブレットと接続する |     |
| オーディオインターフェースの設定をする       | 70  |
| スマートフォン/タブレットからF3を操作する    | 74  |
| スマートフォン/タブレットと接続を解除する     | 75  |
| 各種設定を行う                   | 76  |
| 電池の種類を選択する                | 76  |
| ディスプレイのバックライトを設定する        |     |
| ディスプレイのコントラストを設定する        | 79  |
| 表示言語を設定する                 | 80  |
| 日時を設定する                   |     |
| 日付形式を設定する                 | 83  |
| 電源を自動でOFFする時間を設定する        | 85  |
| タイムコードを使う                 | 87  |
| タイムコードについて                | 87  |
| UltraSync BLUEと接続する       |     |
| タイムコード情報を確認する             | 90  |
| ホーム画面/録音画面の表示時間を設定する      |     |
| パソコンとデータをやり取りする           | 94  |
| パソコンを取り外す                 | 95  |
| microSDカードをテストする          | 96  |
| 簡易テストを行う                  | 96  |
| フルテストを行う                  | 98  |
| microSDカードを初期化する          |     |
| 工場出荷時の状態に戻す               |     |
| ファームウェアを管理する              | 102 |
| ファームウェアのバージョンを確認する        | 102 |
| ファームウェアをアップデートする          | 102 |
| 付録                        | 103 |
| 故障かな?と思う前に                | 103 |
| ブロックダイアグラム                | 105 |
| 仕様                        | 106 |

# **F3の概要**

## 録音から編集まで高音質を実現

F3はデュアルADコンバータ回路の搭載と32-bit Float WAVファイルへの対応により、録音からポストプロダク ションに至るまで最高な音の品質を保つことができます。

## 録音

デュアルADコンバータ回路により、ゲイン調節なしで大きな音から小さな音まで録音が可能です。

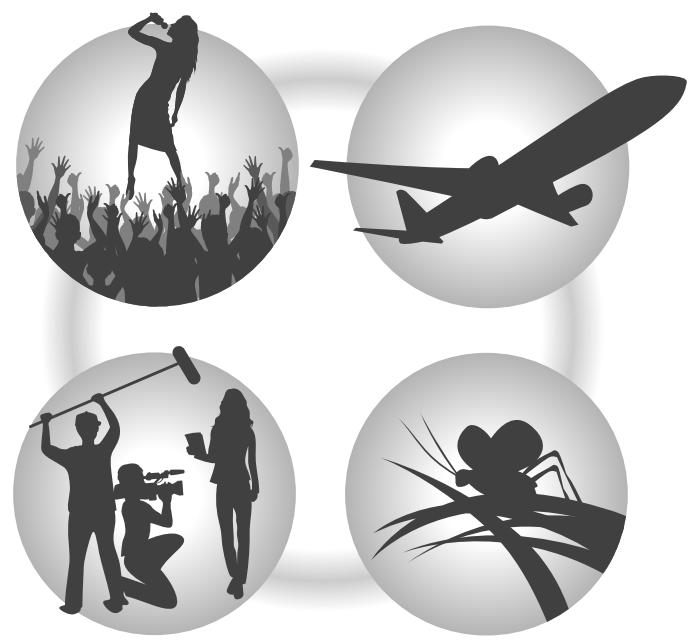

## ポストプロダクション

32-bit Float WAVファイル形式で録音されるので、録音時の音質が編集時も保たれます。

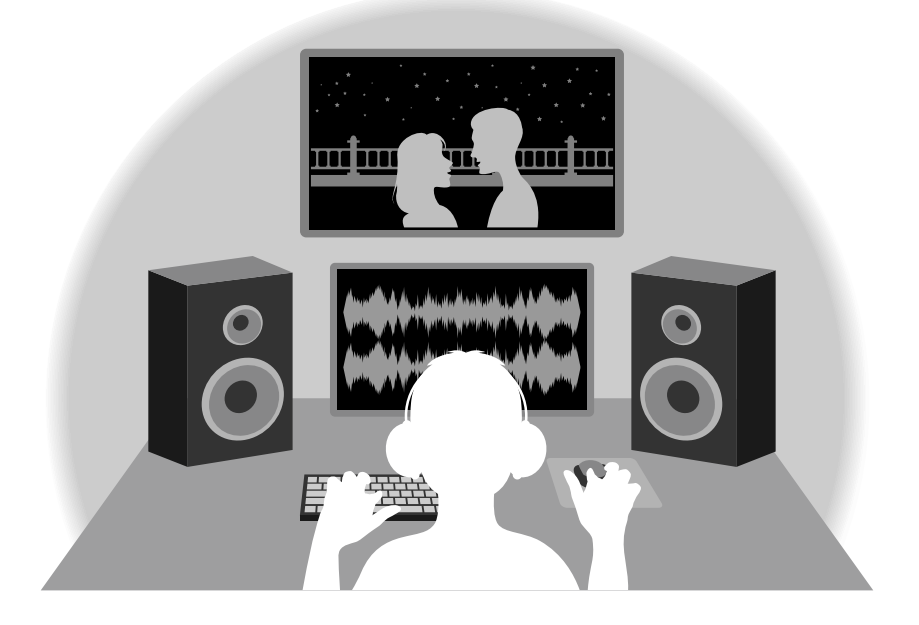

## デュアルADコンバータ回路について

F3は1つのインプット回路に対し、入力ゲインの異なる2つのADコンバータを搭載しています。この仕組みにより、従来必要不可欠であった録音時のゲイン調節を行わずに高品質な録音を行うことが可能です。

## 圧倒的なダイナミックレンジを実現

2つのADコンバータを組み合わせることで、1つのADコンバータでは実現できなかった幅広いダイナミックレン ジを実現しています。

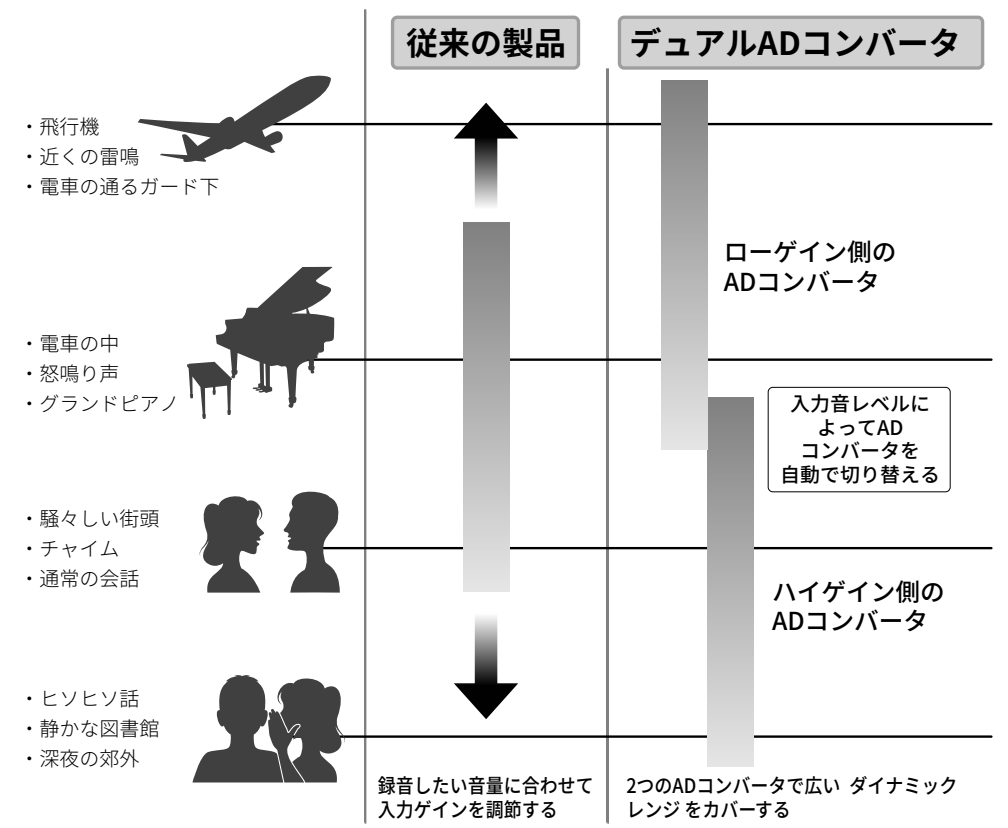

## 2つのADコンバータの切り替え

F3は2つのADコンバータのデータを常に監視し、最適な録音結果が得られるように自動でADコンバータの選択 を行います。

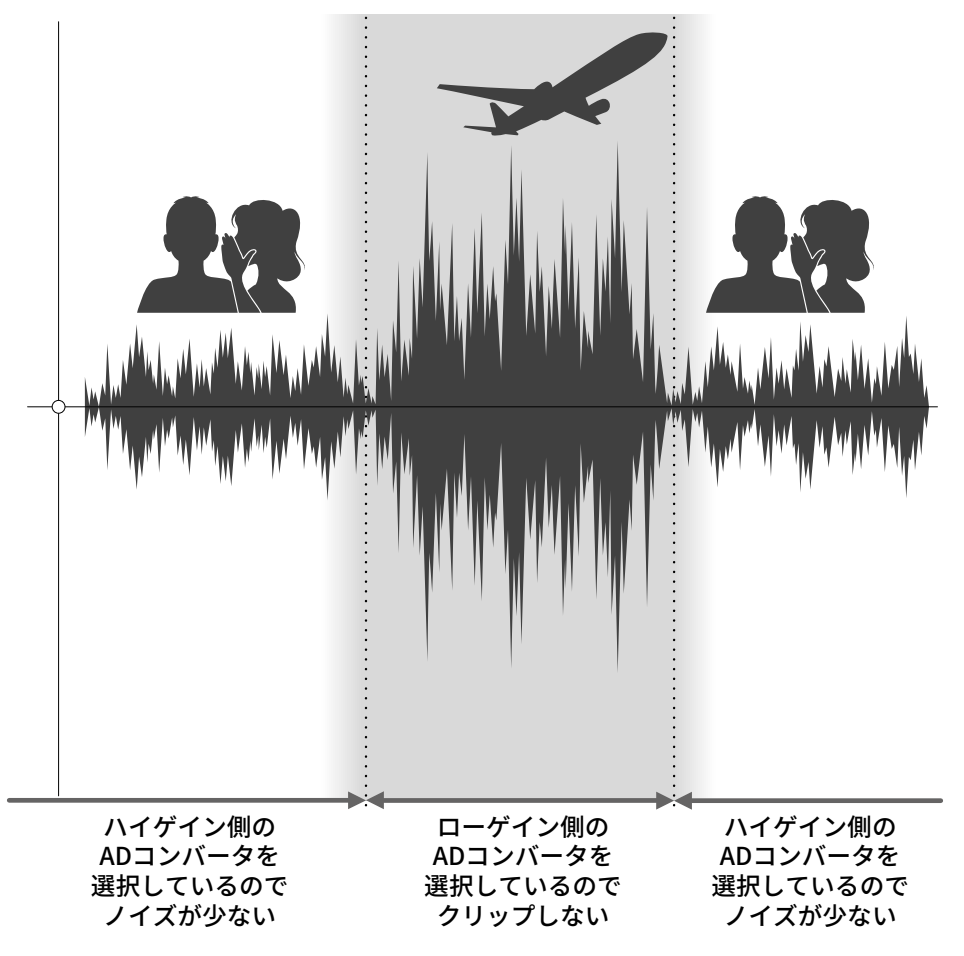

## 32-bit Float WAVファイルについて

32-bit Float WAVファイルは、従来の16/24-bit Linear WAVファイルに比べて以下のような特長があります。 これらの特長により、録音後のポストプロダクションでの編集でも録音時の音の品質を保つことができます。

### 解像度の違い

32-bit Float WAVファイルは、小さな音でも高い解像度を保つことができるという特長を持っています。そのため録音後に小さな音を大きくする編集を行っても音の品質が失われません。

### 16/24-bit Linear WAV

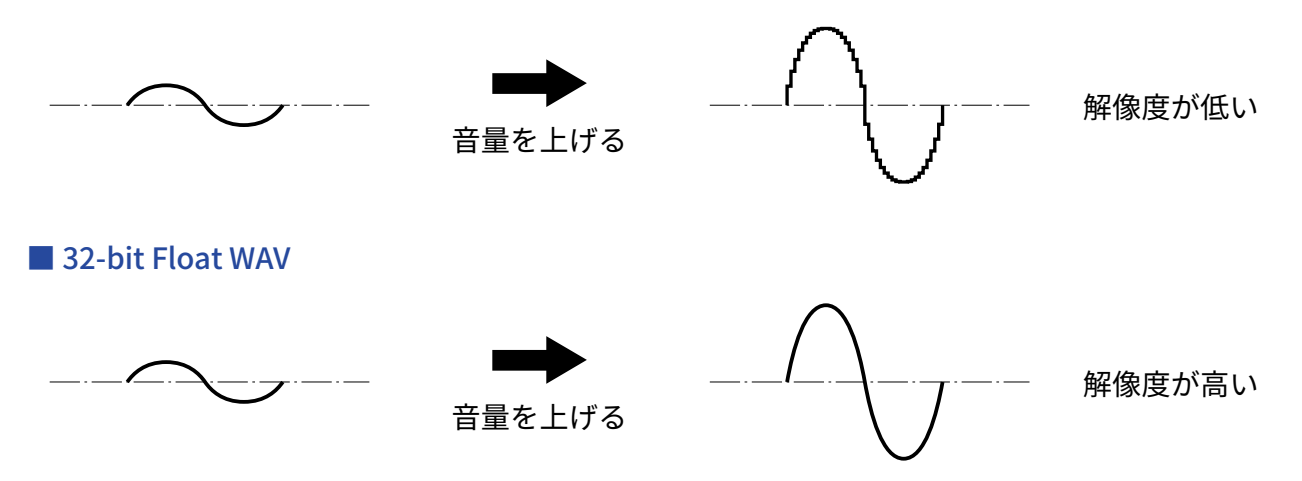

## クリップの違い

32-bit Float WAVファイルは、録音後の編集によりF3の出力やDAWアプリケーションでクリップしたように聴こ える波形もWAV データはクリップしていないので、音量を下げることでクリップの無い波形に復元することが できます。

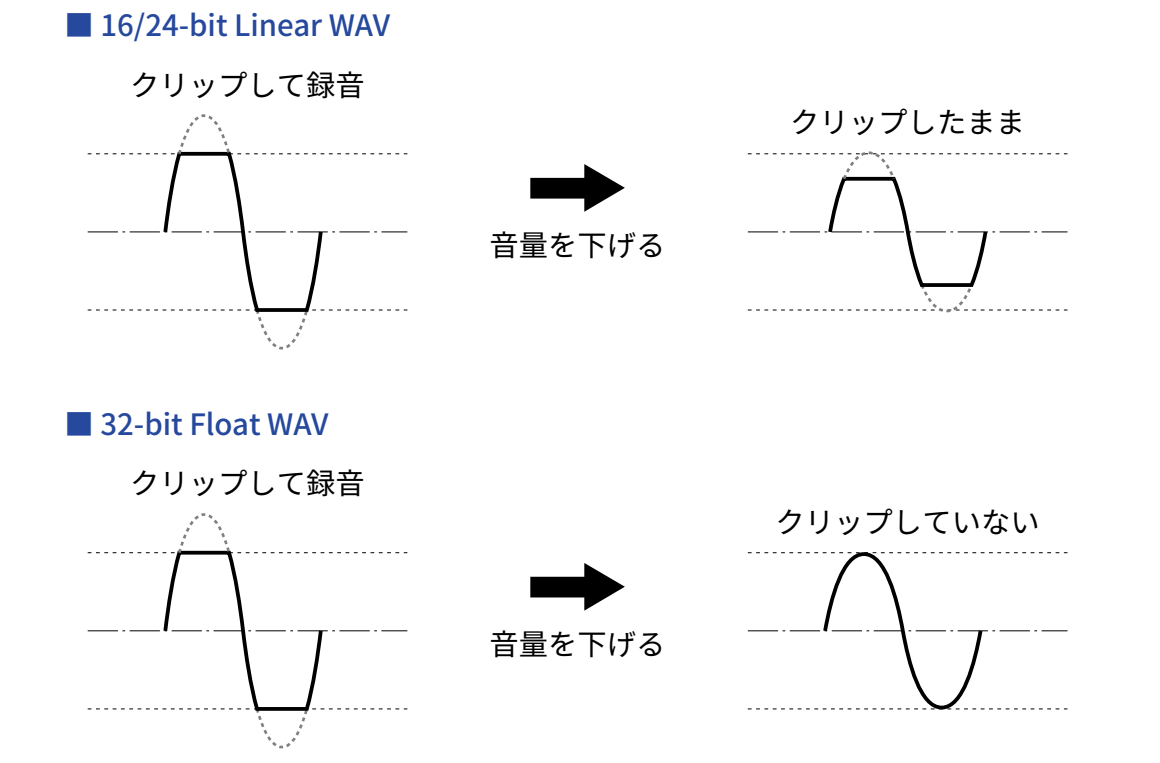

## 各部の役割

## 本体上面/底面

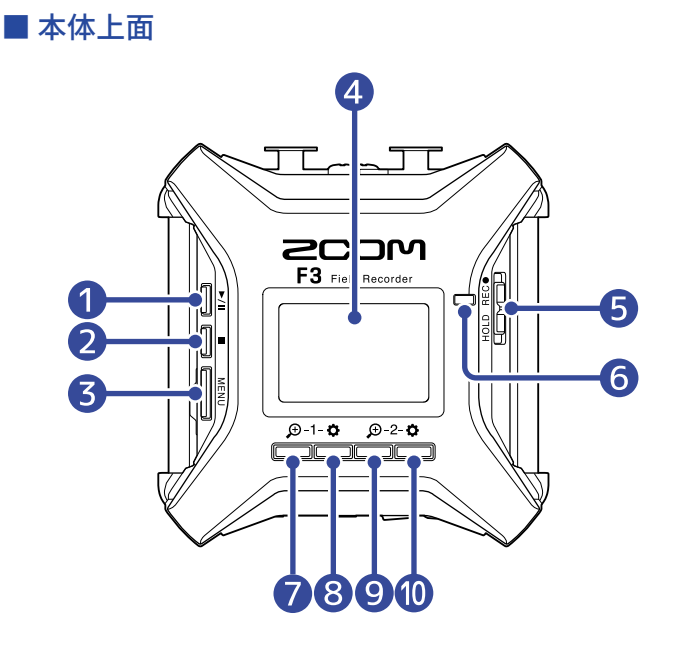

The second by 200M is Jana, Assemble in China Beinde by 200M is Jana, Assemble in China Developpe par 200M au Japon, Assemble in China Developpe par 200M au Japon, Assembl

■ 本体底面

### PLAY = -

ファイルの再生または一時停止を行います。

2 STOP+-

録音または再生を停止します。

3 MENU+-

メニュー画面を表示したり、ホーム画面に戻ります。

- ④ ディスプレイ レコーダーの状態またはメニュー画面を表示します。
- 5 REC / HOLDスイッチ 録音を開始したり、キー操作を無効にします。
- 6 REC LED

録音中は点灯します。

⑦ ⊕1キー/操作キー

ホーム画面表示中:インプット1の波形表示の拡大率を調節します。 ホーム画面以外表示中:画面下端に表示されるアイコンの操作をします。(→操作キーについて)

### 8 🗘 1キー/操作キー

ホーム画面表示中:インプット1の設定をするときに操作します。 ホーム画面以外表示中:画面下端に表示されるアイコンの操作をします。(→操作キーについて)

## 9 € 2キー/操作キー

ホーム画面表示中:インプット2の波形表示の拡大率を調節します。

ホーム画面以外表示中:画面下端に表示されるアイコンの操作をします。(→操作キーについて)

### 🚺 🏠 2キー/操作キー

ホーム画面表示中:インプット2の設定をするときに操作します。 ホーム画面以外表示中:画面下端に表示されるアイコンの操作をします。(→操作キーについて)

## 1 三脚取り付けネジ穴

三脚などにF3を取り付けるために使用します。

#### 12 電池カバー

単三電池の取り付け/取り外しをするときに開けます。

### ■ 操作キーについて

メニュー画面や再生画面、入力設定画面などで、画面の下端に操作アイコンが表示された場合は、対応する操 作キー(操作アイコン直下の操作キー)で画面の項目を選択したり決定したりします。

■ メニュー画面の例

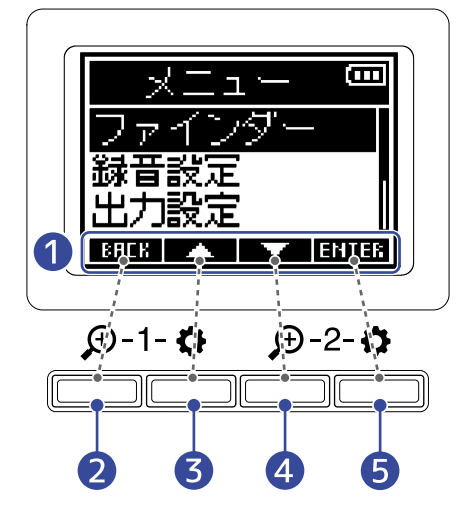

### 1 操作アイコン

画面によって表示されるアイコンが異なります。

- 操作キー(EREK)
  前の画面に戻ります。
- 操作キー(
  上の項目を選択します。
- ④ 操作キー(■▲▲) 下の項目を選択します。
- 操作キー(ENTER)
  選択した項目を決定します。

操作アイコンは他にもあります。詳細は各項目の手順の説明に記載しています。

#### ■本オペレーションマニュアルの手順の記載について

本オペレーションマニュアルでは、操作キーを押して操作をする手順を以下のようにアイコンで記載していま す。

■▲▲ / ■▼▼■ で「ファインダー」を選択し、 ENTER で決定する

## 本体左側面/右側面

■ 本体左側面

■ 本体右側面

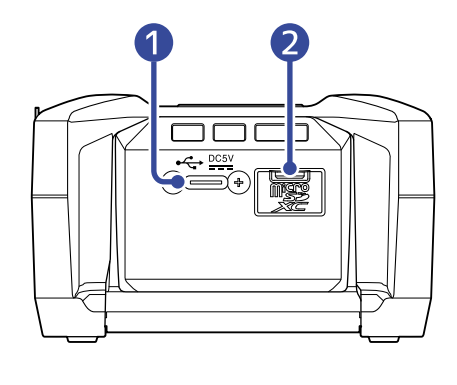

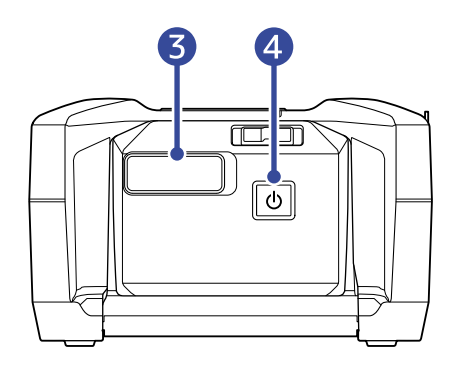

## **1** USB端子(Type-C)

パソコンやスマートフォン/タブレットと接続して、SDカードリーダー、オーディオインターフェースと して使用できます。USBバスパワー動作に対応しています。

### 2 microSDカードスロット

microSDカードを挿入します。

## **3** REMOTE端子

専用無線アダプター(ZOOM BTA-1など)を接続します。

スマートフォン/タブレット用アプリケーション「F3 Control」を使って、スマートフォン/タブレットからワイヤレスでF3を操作できます。

また、Timecode Systems社のUltraSync BLUEを使って、F3にSMPTEタイムコードを入力することもでき ます。

## **4** 電源スイッチ

電源をON / OFFします。

## 本体正面/背面

### ■ 本体正面

■ 本体背面

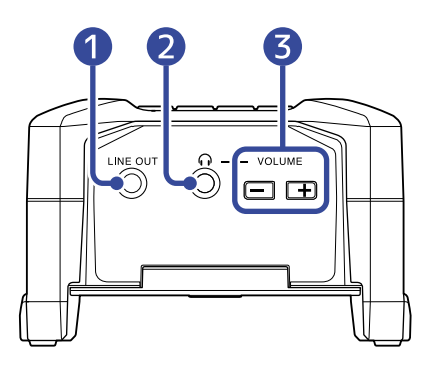

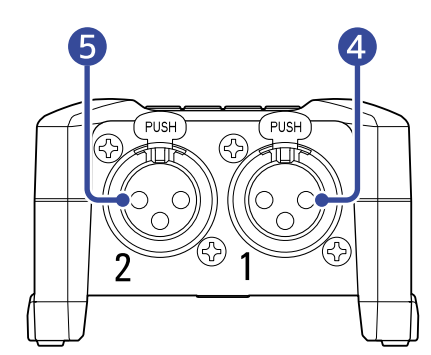

### 1 LINE OUT端子

ステレオミニジャックを使用して音声を出力します。

### **2** PHONE OUT端子

ヘッドフォンに音声を出力します。

**3** VOLUME=

ヘッドフォンの音量を調節します。

4 インプット1

マイクを接続します。XLRプラグに対応しています。

### **5** インプット2

マイクを接続します。XLRプラグに対応しています。

## 表示される画面について

ここではF3のディスプレイに表示される画面について説明します。

## ホーム画面

F3の電源を入れたときにディスプレイに表示される画面です。録音状況や入力される信号の波形など、F3の状態を表示します。

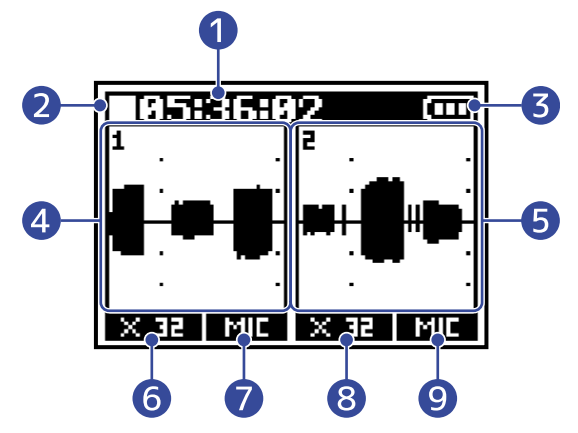

### **①** カウンター

録音待機中は録音可能時間、録音中は現在の録音経過時間が表示されます。録音中に、残り録音可能時間 を表示することもできます。(→録音時の時間表示を設定する)

#### 2 ステータスアイコン

録音状況をアイコンで表示します。

- 🗌:停止中
- 🖸 : 録音中

#### 3 電池残量表示

電池の残量が少なくなった場合は、電池を交換するか(→<u>電池を入れる</u>)、ACアダプター(→<u>ACアダプ</u> ターを接続する)またはモバイルバッテリー(→その他の電源について)を接続してください。

Full ← → Empty

#### 4 波形表示(インプット1)

インプット1に入力される信号の波形を表示します。(→録音時に表示される波形について)

- ⑤ 波形表示(インプット2) インプット2に入力される信号の波形を表示します。(→録音時に表示される波形について)
- ⑥ 波形拡大率(インプット1) インプット1の波形表示の拡大率を表示します。(→録音時に表示される波形について)

### ⑦ 入力ソース(インプット1) 現在設定されているインプット1の入力ソースが表示されます。(→入力ソースを設定する)

⑧ 波形拡大率(インプット2) インプット2の波形表示の拡大率を表示します。(→録音時に表示される波形について)

## 9 入力ソース(インプット2)

現在設定されているインプット2の入力ソースが表示されます。 (→入力ソースを設定する)

#### HINT

ホーム画面以外を表示しているときは、 MENU やくホーム画面を表示したい場合に便利な機能です(一部、ホーム画面に移動できない画面もあります)。

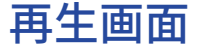

再生中にディスプレイに表示される画面です。経過時間や出力信号の波形など、F3の再生状態を表示します。

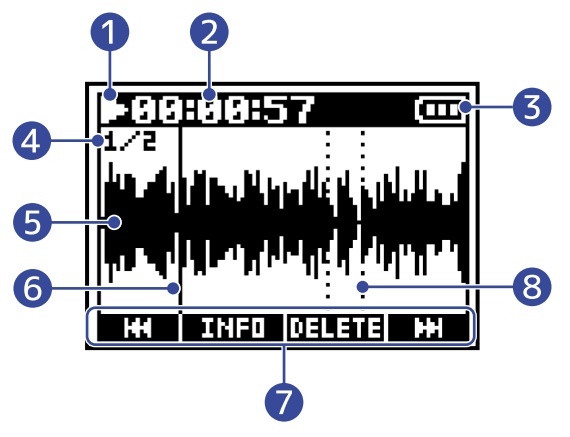

#### 1 ステータスアイコン

再生状況をアイコンで表示します。

- 🔁 :再生中
- 🔲:一時停止中
- ・
  ・
  ・
  ・
  早戻し中

### 2 カウンター

再生経過時間が表示されます。

#### 3 電池残量表示

電池の残量が少なくなった場合は、電池を交換するか(→電池を入れる)、ACアダプター(→ACアダプ ターを接続する)またはモバイルバッテリー(→その他の電源について)を接続してください。

Full ← → Empty

#### 4 ファイルフォーマット

再生ファイルの形式(→<u>録音ファイルの形式を選択する(モノ/ステレオ)</u>)に応じて表示が変わりま す。

- ・1/2:「録音設定」>「ファイルフォーマット」の設定を「モノ」にしてインプット1と2の両方を録音したファイル
- ・1:「録音設定」>「ファイルフォーマット」の設定を「モノ」にしてインプット1または2の片方を録音したファイル
- L/R:「録音設定」>「ファイルフォーマット」の設定を「ステレオ」にして録音したファイル
- 5 波形表示

再生している録音ファイルの波形を表示します。

#### 6 再生位置バー

現在の再生位置が表示されます。

### 7 操作アイコン

操作アイコンに対応するディスプレイ下側の操作キーを押して、早送りや早戻し、ファイルの削除や情報 確認ができます。(→操作キーについて)

### 8 マークバー

再生するファイルに付加されたマークが表示されます。

#### NOTE

マークの付加はスマートフォン/タブレットから専用のアプリケーションを使用した場合のみ、行うことができ ます。スマートフォン/タブレットから専用のアプリケーションを使用するには、専用無線アダプター(BTA-1 など)が必要になります。マークに関する詳細な説明は、F3 Controlの取扱説明書を参照してください。

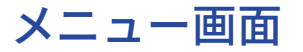

録音や出力の設定、本体の設定などはメニュー画面で行います。

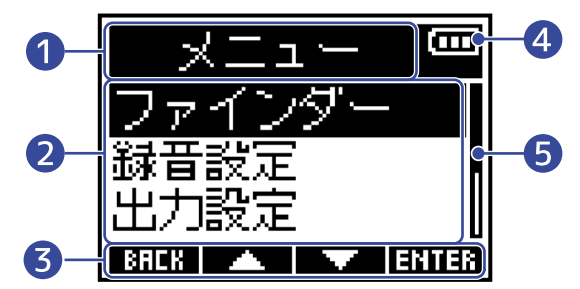

### 1 メニュータイトル

### 2 メニュー項目

設定項目や設定値などを表示します。

#### 3 操作アイコン

操作アイコンに対応するディスプレイ下側の操作キーを押して、メニュー項目を選択したり選択した項目 を決定します。(→操作キーについて)

#### 4 電池残量表示

電池の残量が少なくなった場合は、電池を交換するか(→電池を入れる)、ACアダプター(→ACアダプ ターを接続する)またはモバイルバッテリー(→その他の電源について)を接続してください。

Full ← → Empty

#### **5** スクロールバー

項目が多くディスプレイ内に収まりきらないときに表示されます。

### ■ メニュー画面を表示するには

**1.**ホーム画面表示中に <u>MENU</u> を押す

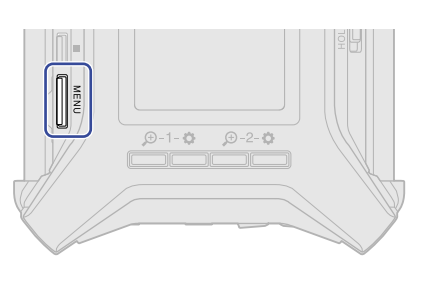

#### HINT

ホーム画面以外を表示しているときは、 MENU やくホーム画面を表示したい場合に便利な機能です(一部、ホーム画面に移動できない画面もあります)。

## 文字入力画面

文字入力画面は、録音ファイル名の設定で、ユーザー定義名を入力するときにディスプレイに表示されます。 ディスプレイ下側の操作キーを押して文字を入力します。

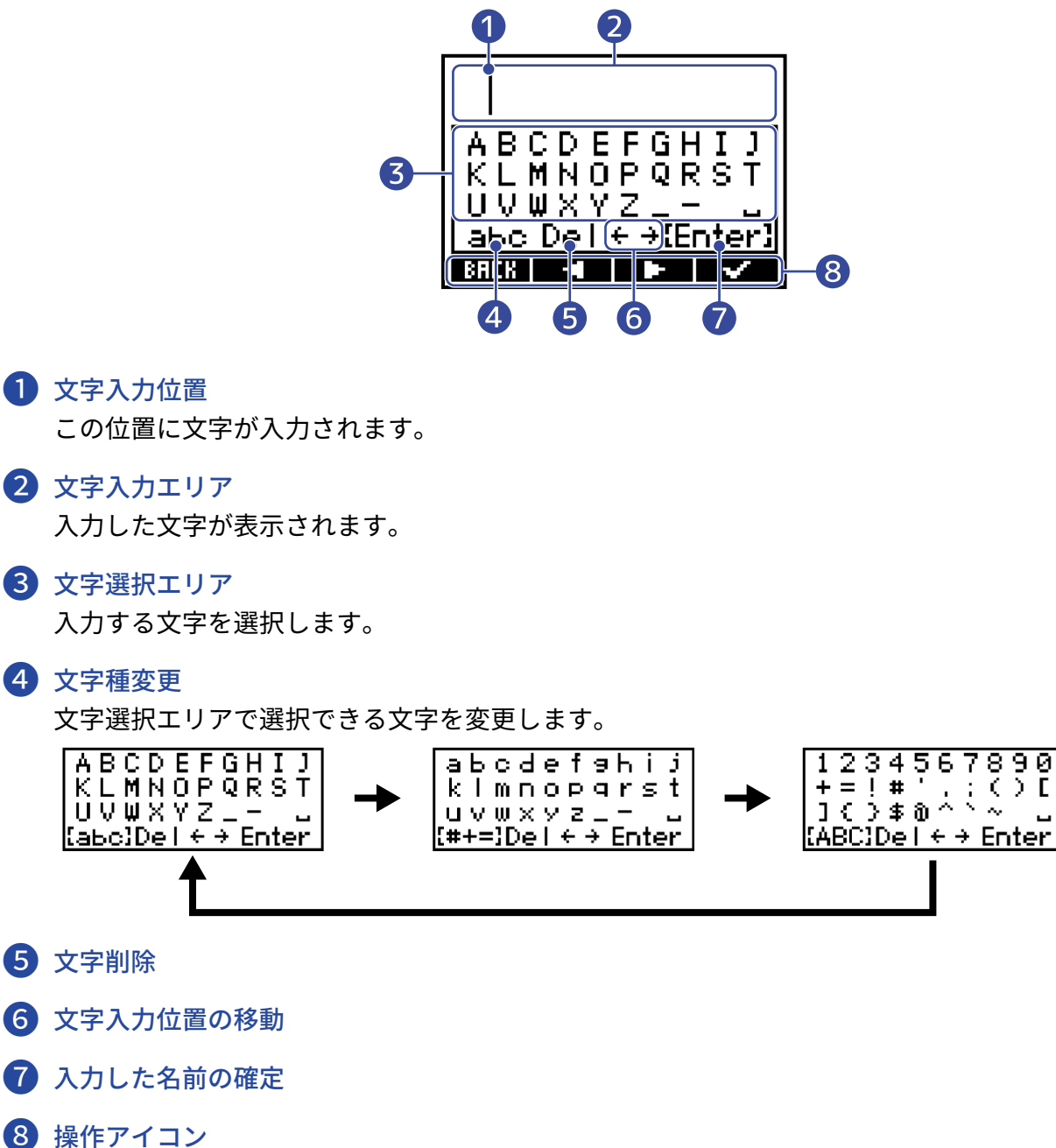

操作アイコンに対応するディスプレイ下側の操作キーを押して、文字を入力したり選択した機能を実 行します。

手順1を繰り返して文字を入力し、入力が終わったら
 デーンで「Enter」を選択して
 決定する

## NOTE 使用可能な文字/記号は次の通りです。 !#\$'()+,-;=@[]^\_`{}~(space) A-Z, a-z, 0-9

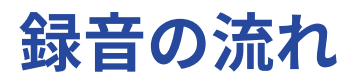

以下のような流れで録音を行います。

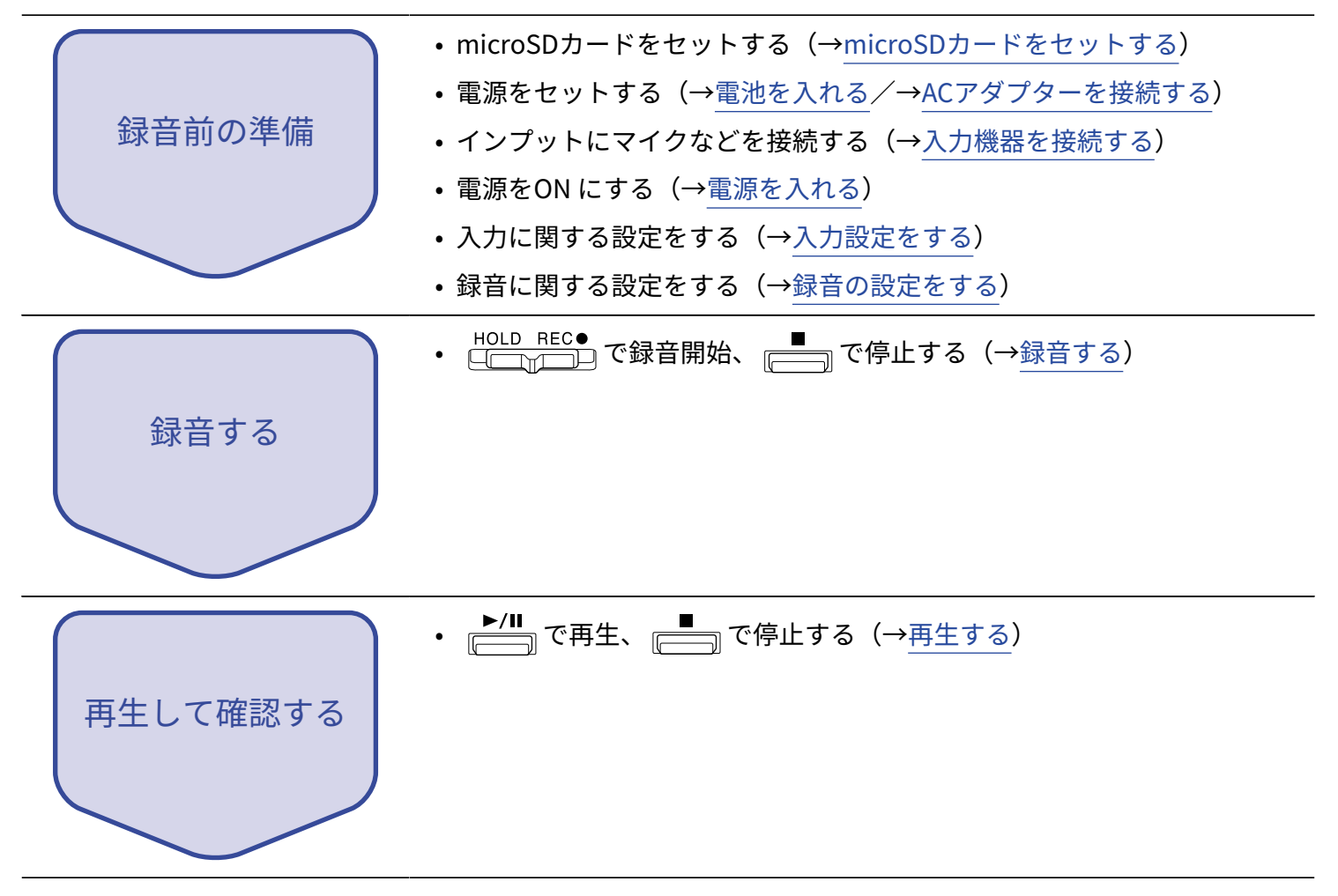

## microSDカードをセットする

1. 電源OFFの状態でmicroSDカードスロットカバーを開き、microSD カードをスロットの奥まで差し込む

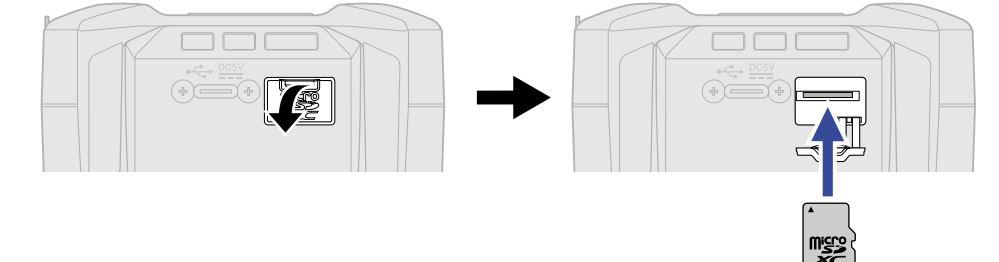

microSD カードを取り出すときは、microSD カードを一度スロットの奥に押し込んでから引き抜きます。

**2.** microSDカバーを閉じる

#### NOTE

- microSD カードの抜き差しは、必ず電源をOFF にした状態で行ってください。電源がON の状態で行うと、 データが破損するおそれがあります。
- microSD カードを抜き差しするときは、microSD カードの向きや裏表に注意してください。
- microSD カードがF3にセットされていないと、録音や再生はできません。
- 新規にご購入いただいたmicroSD カードは、性能を最大限に発揮させるため、必ずF3で初期化してください。 (→microSDカードを初期化する)

## 電源をセットする

F3はUSB端子に接続された電源(ACアダプター、USBバスパワー、モバイルバッテリー)、電池のいずれかで 動作することができます。

電源はUSB端子に接続された電源>電池の順に優先されます。

## 電池を入れる

F3を電池で駆動する場合は、 SPEN を押しながらスライドして製品底面の電池ボックスの蓋を開け、単三電池を 2本入れてください。

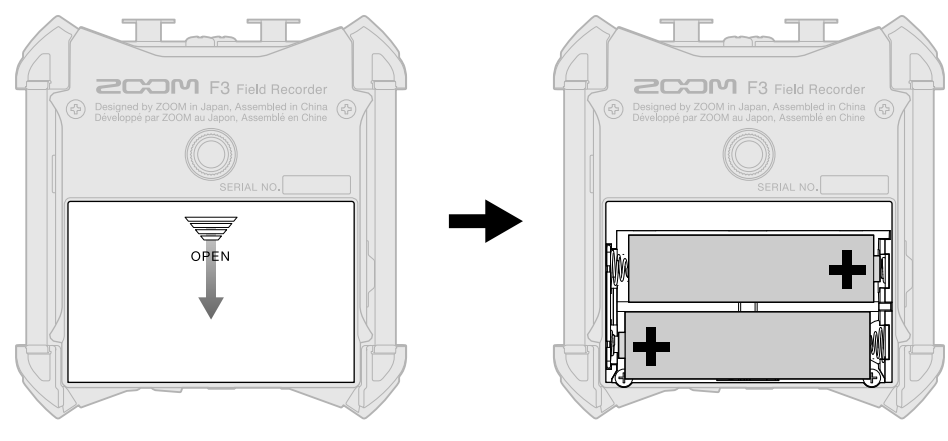

#### NOTE

- アルカリ乾電池、ニッケル水素蓄電池、リチウム乾電池のいずれかを使用してください。
- ・電池残量を正確に表示するために、使用している電池の種類を正しく設定してください。(→<u>電池の種類を選</u> 択する)
- 電池残量がなくなったときは、すぐに電源をOFFにし新しい電池と交換してください。電池残量は電池で動作 中常に表示されます(一部画面を除く)。

## ACアダプターを接続する

USB端子(Type-C)に専用のAC アダプター(AD-17)のケーブルを接続して、AC アダプターをコンセントに接続します。

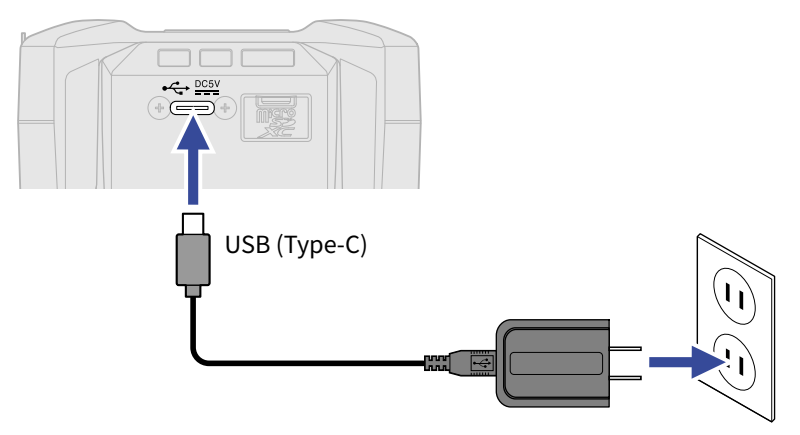

## その他の電源について

USB端子(Type-C)にパソコンを接続すると、USBバスパワーでF3を駆動することができます。また、市販の5 Vモバイルバッテリーで駆動させることもできます。

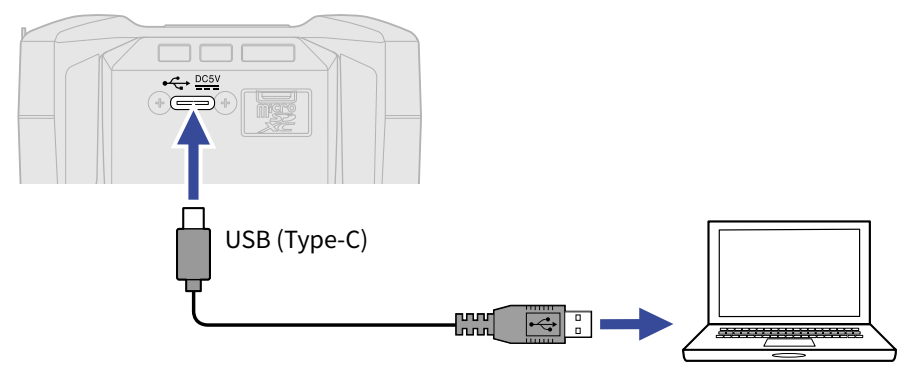

## 入力機器を接続する

## インプット1、2にマイクなどを接続する

F3はインプット1、2の2つの入力を備えており、各インプットに対応した2つのトラックの録音が可能です。 インプット1、2にはマイクなどを接続することができ、それぞれトラック1、2へ録音されます。

### ■ マイクの接続

ダイナミックマイク、コンデンサーマイクを接続する場合は、XLRプラグをインプット1または2に接続します。

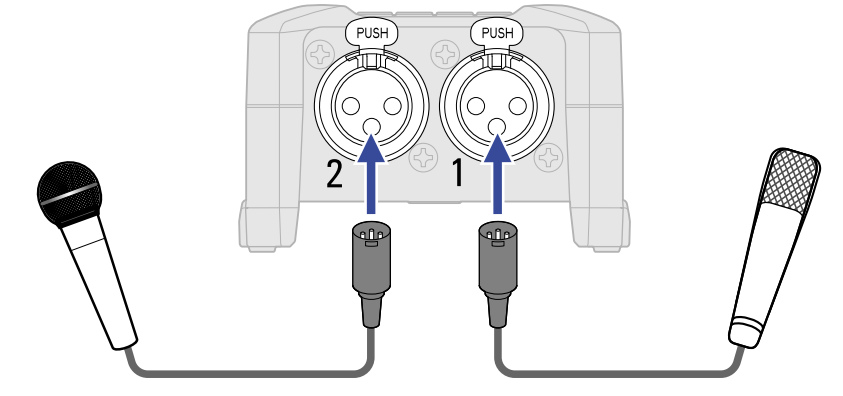

- マイクを接続する場合は、入力ソースの設定をマイクにします。(→入力ソースを設定する)
- コンデンサーマイクにはファンタム電源(+24 V/+48 V)を供給することもできます。(→入力ソースを設定する)

### ■ ラインレベルの機器の接続

ミキサーなどのライン機器をXLRプラグのケーブルで接続することができます。

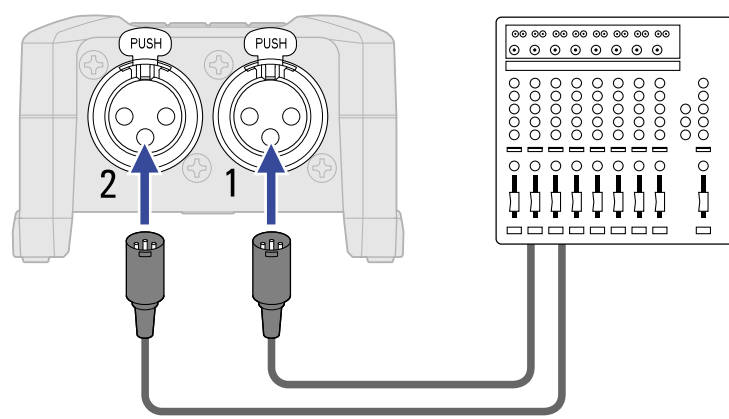

- ・ライン機器を接続する場合は、入力ソースの設定をラインにします。(→入力ソースを設定する)
- パッシブタイプのギターやベースの入力には対応していません。この場合は、ミキサーやエフェクターを通して接続してください。

接続例

場面に応じて次のような録音ができます。

## ■ 動画撮影の場合

ワイヤレスのピンマイクを使用して、動画撮影の音声を録音します。

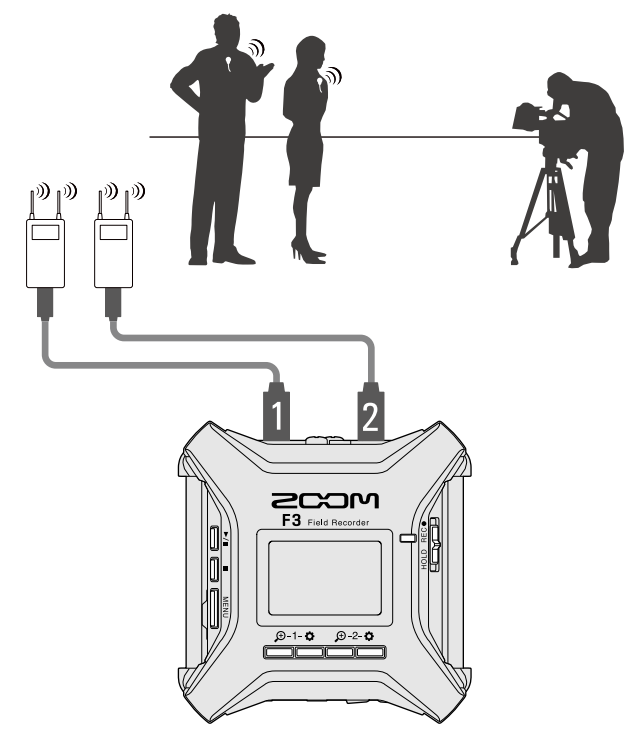

■ コンサート録音の場合

2本のマイクを使用して、ステレオで音声を録音します。

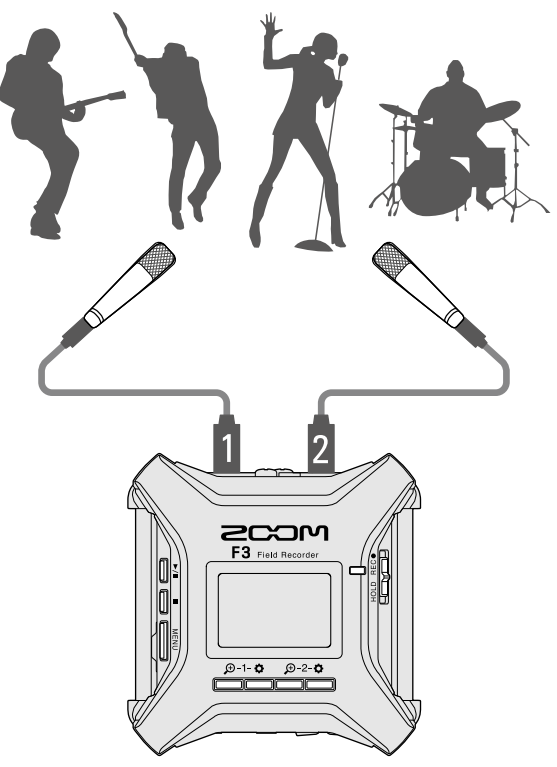

## 電源をON/OFF する

## 電源を入れる

1. ●を長押しする

HOLD REC● が「HOLD」側にスライドされていないことを確認してください。「HOLD」側にスライドされている場合、F3の電源をONにすることができません。(→誤動作を防止する(ホールド機能))

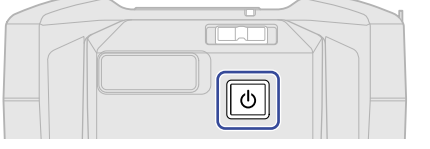

F3の電源が入り、ディスプレイにホーム画面(→ホーム画面)が表示されます。

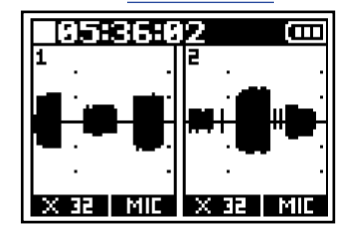

ご購入後、初めて電源をON にした場合、またはF3を工場出荷時の状態に戻したときは、ディスプレイの 表示言語や日時を設定する画面が表示されますので、各設定を行ってください。(→<u>表示言語を設定する</u> (初回起動時)、日時を設定する(初回起動時))

#### NOTE

- F3は、操作をしない状態で一定時間が経過した場合に、自動的に電源が切れるように設定できます。(→電源を自動でOFFする時間を設定する)
- 「SDカードがありません!」と表示されたら、microSDカードが正しくセットされているか確認してくださ い。(→microSDカードをセットする)
- 「不正なSDカードです!」と表示されたら、フォーマットが不正です。microSDカードを初期化するか、別のmicroSDカードをセットしてください。(→microSDカードを初期化する、microSDカードをセットする)

#### ■ 電源を切る

**1.** ディスプレイに「電源オフ」と表示されるまで、 し を押す ディスプレイの表示が消え、電源がOFFになります。

#### NOTE

電源OFF時に、現在の設定はF3に保存されます。

## 表示言語を設定する(初回起動時)

ご購入後はじめて電源をON にした場合は、ディスプレイに表示言語の設定画面が表示されますので、ディスプ レイに表示される言語を設定します。

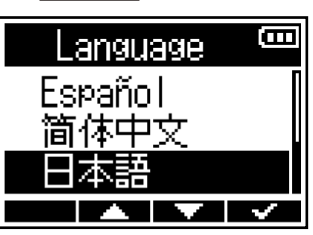

ディスプレイに表示される言語が確定し、日時を設定する画面が表示されますので、日時を設定してくだ さい。(→日時を設定する(初回起動時))

#### HINT

表示言語の設定は後からメニュー画面で変更することもできます。(→表示言語を設定する)

## 日時を設定する(初回起動時)

ご購入後はじめて電源をON にした場合は、表示言語を設定した後に日時の設定画面がディスプレイに表示され ますので日時を設定します。日時は録音ファイルに記録されます。

1. \_\_\_\_ / \_\_\_\_ で設定したい項目を選択して、 \_\_\_\_ で決定する

| 日時               | 設定   |   | <b>(</b> ]] |
|------------------|------|---|-------------|
| ****             | мм   |   | DD          |
| [ <b>20</b> 21]- | · 01 | 1 | 01          |
| 00:              | 00   | 0 | R)          |
|                  |      |   | ~           |

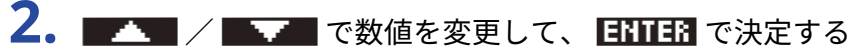

| 日時   | 設定          |       |
|------|-------------|-------|
| **** | MM          | DD    |
| 2021 | · 01 ·      | 01    |
| 00:  | <b>00</b> ( | OK)   |
|      |             | ENTER |

3. 手順1、2を繰り返して、日時を設定する

| 4. | すべての項目を設定したら、 | - | • | で( <u>OK</u> ) | を選択して | . 🗸 | ■で決定する |
|----|---------------|---|---|----------------|-------|-----|--------|
|    |               |   |   |                |       |     |        |

| 日時     | 設定            | Ē      |
|--------|---------------|--------|
| ****   | мм            | DD     |
| 2021 - | / 01 /        | 01     |
| 00:    | <b>00</b> [(] | ж);    |
| -      |               | $\sim$ |

NOTE

長時間電源が供給されない状態が続くと、本体に記憶した日時情報がリセットされます。電源起動時に日時の設 定画面が表示された場合は、再度設定してください。

HINT

日時の設定は後からメニュー画面で変更することもできます。(→日時を設定する)

## 誤動作を防止する (ホールド機能)

誤操作を防止するために、ホールド機能を使用して F3のキー操作を無効にできます。

 HOLD REC● を「HOLD」側にスライドする

ホールド機能がONになり、すべてのキーによる操作が無効になります。

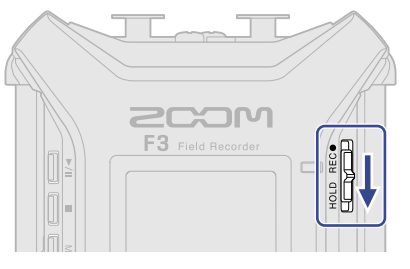

ホールド機能を解除するには、 HOLD REC● をスライドし、中央の位置に戻します。

HINT

- HOLD REC●
  F3の電源をONにすることができません。間違ってF3の 電源をONにしたくない場合に便利です。
- ホールド機能を解除する際に、
  HOLD REC●
  を誤って「REC」側までスライドした場合でも録音を開始または
  終了することはありません。

# 入力設定をする

## 設定を行うインプットを選択する

入力設定は各インプットごとに行うことができます。入力設定をしたいインプットを選択してください。

1. 設定したいインプットの 🚔 を押す

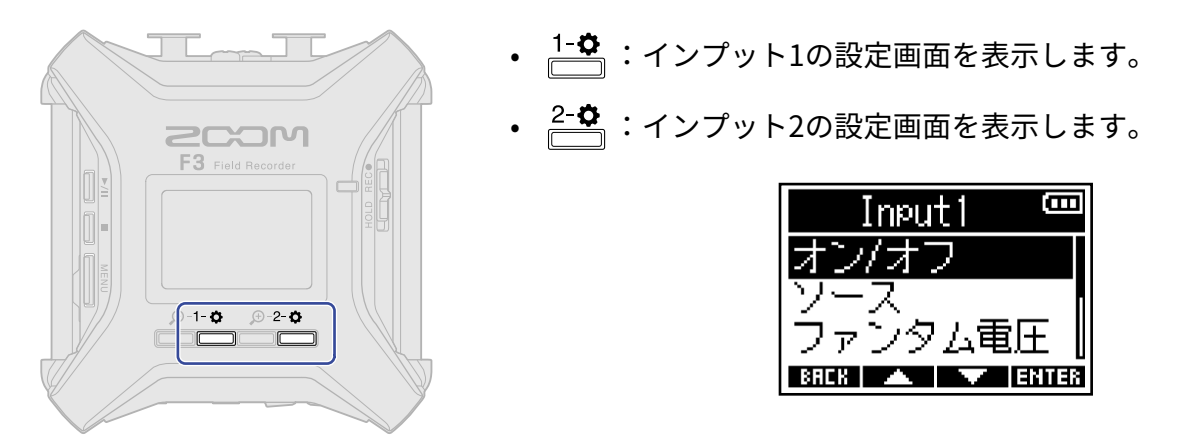

NOTE

各インプットの設定画面では、そのインプットの入力音だけをモニターできます(PHONE OUT端子から出力さ れる信号のみ)。

| 各インプットに対して以下のパラメ- | -ターを設定することができます。 |
|-------------------|------------------|
|-------------------|------------------|

| 項目名     | 説明                                                                            |
|---------|-------------------------------------------------------------------------------|
| オン/オフ   | インプットのオン/オフを設定します。(→ <u>インプットのオン/オフを</u><br><u>設定する</u> )                     |
| ソース     | 各インプットの入力ソースとファンタム電源のオン/オフを設定しま<br>す。(→ <u>入力ソースを設定する</u> )                   |
| ファンタム電圧 | ファンタム電源の電圧を変更できます。(→ファンタム電源の電圧を変<br>更する)                                      |
| HPF     | 低域をカットして、風雑音やボーカルのポップノイズなどを軽減できま<br>す。(→ <u>ノイズを</u> 軽減する(低域カット))             |
| 位相反転    | 入力信号の位相を反転させます。 マイクのセッティングによって音が打<br>ち消しあってしまったときに便利です。(→ <u>入力位相を反転させる</u> ) |
| ディレイ    | 各入力の音にタイミングのズレがある場合、それを補正して録音できま<br>す。(→ <u>入力信号に遅延をかける</u> )                 |

インプットのオン/オフを設定する

各インプットのオン/オフを設定します。

使用しないインプットをオフにすることで、電池持続時間を長くすることができます。またmicroSDカードの使 用量を削減できます。

設定したいインプットの を押す (→設定を行うインプットを選択する)
 インプットの設定画面が表示されます。

2. \_\_\_\_ / \_\_\_ で「オン/オフ」を選択して、 [11111] で決定する

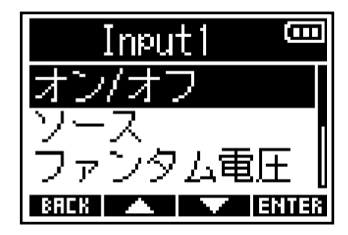

3. 🔼 🔨 ごうまたは「オフ」を選択して、 🔜 🖉 で決定する

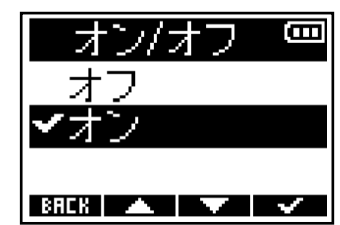

設定を「オフ」にしたインプットの入力波形は、ホーム画面に表示されなくなります。 例:インプット2を「オフ」にした場合

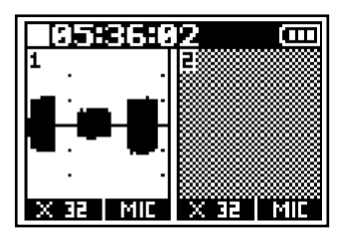

NOTE

ファイルフォーマットの設定が「ステレオ」の場合は(→録音ファイルの形式を選択する(モノ/ステレ オ))、インプットの「オン/オフ」の設定はインプット1/2共通になります。

## 入力ソースを設定する

各インプットの入力ソースとファンタム電源のオン/オフを設定します。

設定したいインプットの を押す (→設定を行うインプットを選択する)
 インプットの設定画面が表示されます。

**2.** \_\_\_\_ / \_\_\_ で「ソース」を選択して、 ENTER で決定する

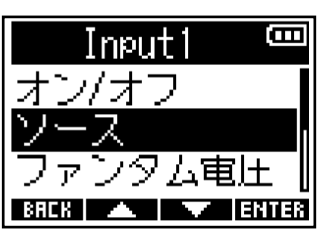

3. \_\_\_\_ / \_\_\_ でソースを選択して、 \_ \_ で決定する

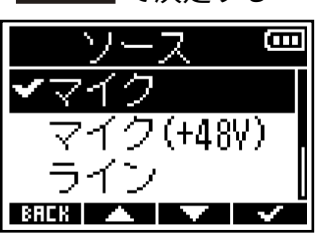

| 項目名       | 説明                                                                               |
|-----------|----------------------------------------------------------------------------------|
| マイク       | マイクなどの入力レベルの低い機器を接続するときに選択します。                                                   |
| マイク(+48V) | マイクレベルの入力でファンタム電源が必要な機器を接続するときに選<br>択します。                                        |
| ライン       | ラインレベルの機器を接続するときに選択します。「マイク」または<br>「マイク(+48V)」を選択したときに比べて入力レベルが 20 dB 減衰し<br>ます。 |
| ライン(+48V) | ラインレベルの入力でファンタム電源が必要な機器を接続するときに選<br>択します。                                        |

### NOTE

- ファンタム電源に対応していない機器を接続しているときは、「マイク(+48V)」または「ライン (+48V)」に設定しないでください。機器が破損することがあります。
- 「ファンタム電圧」の設定によって項目名は変化します。(→ファンタム電源の電圧を変更する)

#### HINT

- ファンタム電源の電圧を変更することができます。(→ファンタム電源の電圧を変更する)
- インプット1、またはインプット2のみを使用する場合は、以下のように設定することで電池持続時間を長くでき、microSDカードの使用量を削減できます。
  使用しないインプットの入力ソース設定:オフ(→インプットのオン/オフを設定する)
  録音するファイルの形式:モノ(→録音ファイルの形式を選択する(モノ/ステレオ))

## ファンタム電源の電圧を変更する

ファンタム電源の電圧を+24 V, +48 V の電圧から選択し、変更することができます。 選択した電圧はインプット1、インプット2で共通の電圧設定になります。

- **1.** インプット1、もしくはインプット2の <sup>◆</sup> を押す (→設定を行うインプットを選択する) インプットの設定画面が表示されます。
- **2.** / / / で「ファンタム電圧」を選択して、 ENTER で決定する

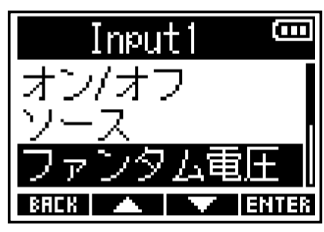

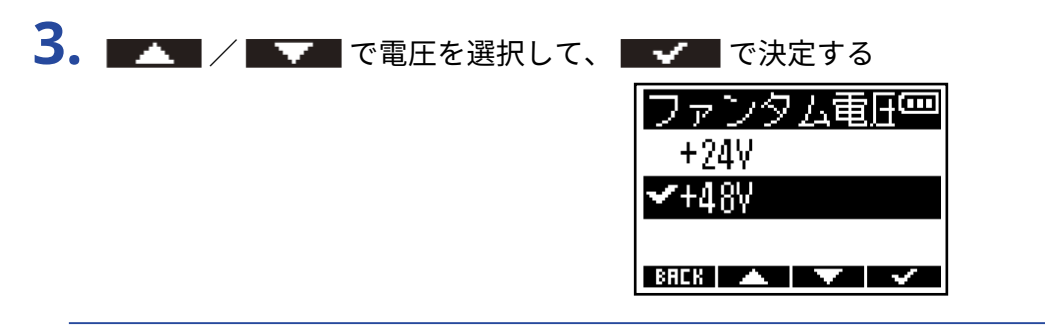

- HINT
- ファンタム電源とは、一部のコンデンサーマイクなど、外部電源で動作する機器に電力を供給する機能です。+48Vが一般的ですが、それより低電圧で動作する機器もあります。
- ファンタム電源+24 Vで動作するマイクを使用する場合は、ファンタム電圧を+24 Vにすることで電池持続時間 を長くすることができます。

## ノイズを軽減する(低域カット)

低域をカットして、風雑音やボーカルのポップノイズなどを軽減できます。

設定したいインプットの を押す (→設定を行うインプットを選択する)
 インプットの設定画面が表示されます。

2. MARTING C THPF」を選択して、 ENTER で決定する

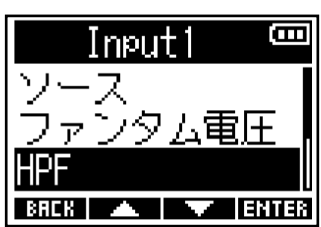

3. / / でカットする周波数域を選択して、 / で決定する

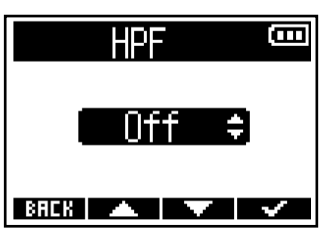

#### HINT

「Off」または 10~240 Hz の範囲で設定できます。
# 入力位相を反転させる

入力信号の位相を反転させます。

マイクのセッティングによって音が打ち消しあってしまったときに、位相を反転することでこの現象を回避で きることがあります。

設定したいインプットの を押す (→設定を行うインプットを選択する)
 インプットの設定画面が表示されます。

2. \_\_\_\_ / \_\_\_ で「位相反転」を選択して、 [11111] で決定する

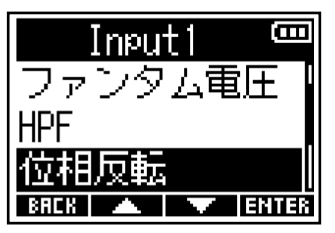

3. 🔼 / 🔜 で「オン」を選択して、

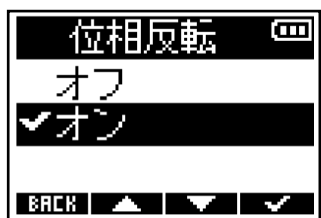

# 入力信号に遅延をかける

同一音源に対して有線マイクとワイヤレスマイクを併用して入力信号のタイミングが合わない場合など、遅延 時間を調整することで遅れている信号にタイミングを合わせることができます。

- **1.** 設定したいインプットの を押す (→設定を行うインプットを選択する) インプットの設定画面が表示されます。
- **2.** \_\_\_\_ / \_\_\_ で「ディレイ」を選択して、 ENTER で決定する

| Input1   | Ē     |
|----------|-------|
| HPF      | Π     |
| 位相反転     |       |
| ディレイ     |       |
| BACK 🔺 🔨 | ENTER |

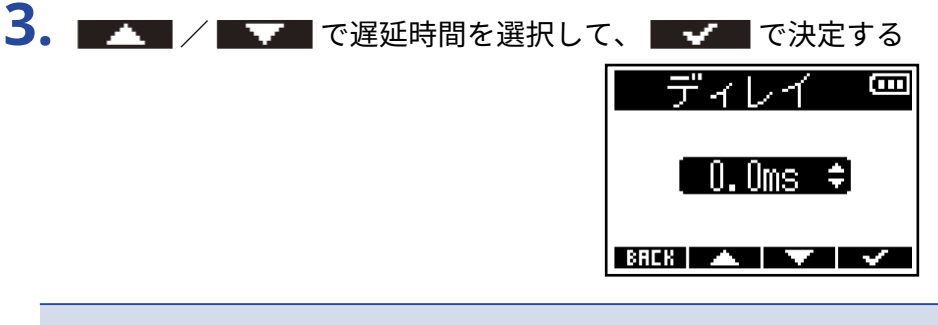

### NOTE

サンプルレートを 192 kHz にした場合、ディレイは無効になります。(→サンプルレートを設定する)

### HINT

0.0 ms~30.0 ms の範囲で設定できます。

# 出力設定をする

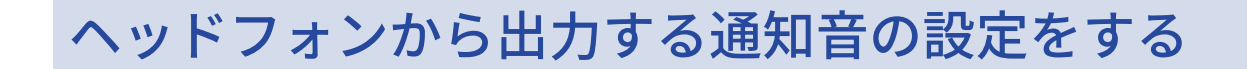

録音開始・終了時などにヘッドフォンに出力する通知音の音量を設定します。

#### HINT

- 「Off」または -48 dBFS ~ -12 dBFS の範囲で設定できます。
- •「Off」を選択すると、通知音を出力しません。

■ 通知音が鳴る状況と音の種類について

| 通知音が鳴る状況 | 音の種類         |
|----------|--------------|
| 電池残量が少ない | 880 Hzトーン4回  |
| 録音開始     | 1000 Hzトーン1回 |
| 録音停止     | 880 Hzトーン2回  |
| 録音できない   | 880 Hzトーン3回  |

# ライン出力レベルを調節する(テストトーンを再生する)

外部機器へのライン出力レベルを調節します。

デジタル一眼レフカメラなどとのレベル調節のために、テストトーンを再生することもできます。

1. 外部機器の入力ゲインを最小にする

**2.** 外部機器の外部マイク端子と、F3のLINE OUT端子をオーディオケーブルで接続する

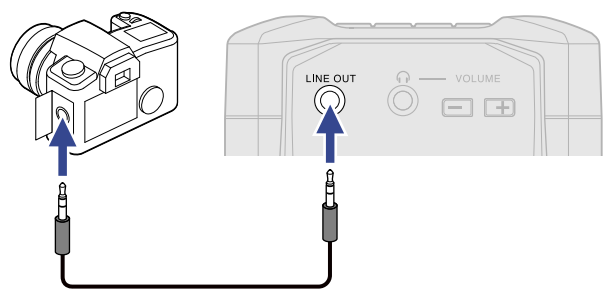

#### NOTE

デジタルー眼レフカメラなどの外部機器への出力が不要な場合、LINE OUT端子に何も接続しないでください。 LINE OUT端子に何も接続されていない場合、自動でライン出力機能がオフになり電池持続時間を長くすることが できます。

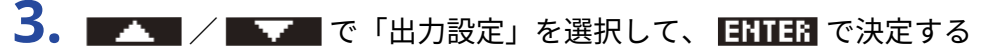

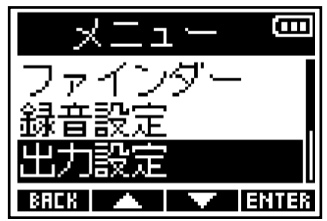

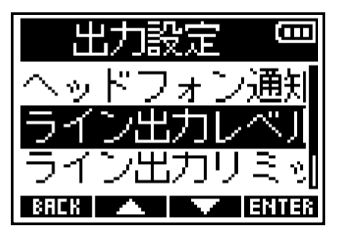

F3からテストトーンを出力して出力レベルを調節するときは、手順6に進んでください。

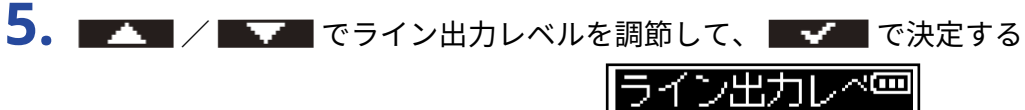

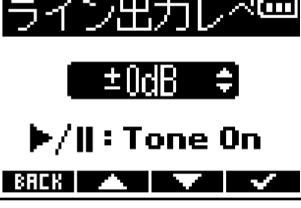

#### HINT

- 「Mute」、または 48 dB ~ +24 dB の範囲で調節できます。
- 「Mute」を選択した場合、LINE OUT端子からの出力はミュートされます。

6. F3からテストトーンを出力して出力レベルを調節するときは、 // を押す
 外部機器のオーディオメーター (レベルメーター)を確認しながら、音声信号のレベルが-6 dB 程度になるように、外部機器の入力ゲインを調節します。

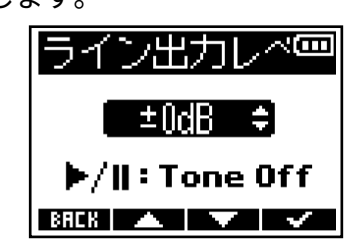

#### HINT

テストトーンは、1 kHz-6 dBFS のサイン波です。

7. 外部機器の入力ゲイン調節が終わったら、 <sup>▶/Ⅲ</sup>を押す テストトーンの再生を終了します。

#### NOTE

- 外部機器の操作方法については、使用する外部機器の取扱説明書を参照してください。
- 外部機器のオートゲインコントロール機能がオンになっている場合は、オフにしてください。
- ・ LINE OUT端子、PHONE OUT端子の両方からテストトーンが再生されます。
- ヘッドフォンなどで音声をモニターしている場合は、音量に注意してください。

# ライン出力にリミッターをかける

ライン出力にリミッターをかけることでレベルが高すぎる信号を抑えることができ、ライン出力端子に接続した機器を保護できます。

- **1.** <u>MENU</u> を押す メニュー画面が表示されます。
- **2.** \_\_\_\_\_ / \_\_\_\_ で「出力設定」を選択して、 ENTER で決定する

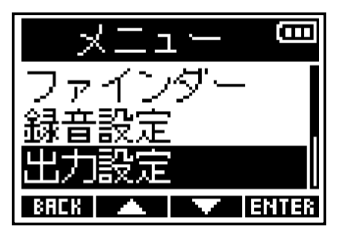

3. \_\_\_\_ / \_\_\_ で「ライン出力リミッター」を選択して、 ENITER で決定する

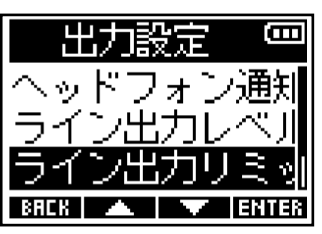

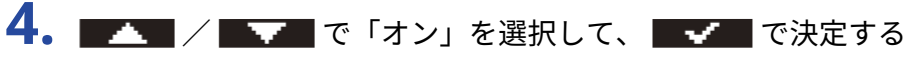

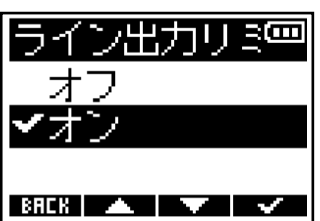

# ライン出力に遅延をかける

ライン出力を遅らせることで、出力先の機器に入力される音のタイミングのズレを補正できます。

- **1.** MENU を押す
  - メニュー画面が表示されます。
- 2. \_\_\_\_ / \_\_\_ で「出力設定」を選択して、 [11111] で決定する

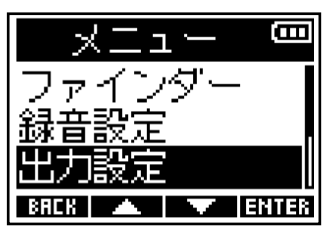

3. \_\_\_\_ / \_\_\_ で「ライン出力ディレイ」を選択して、 ENTER で決定する

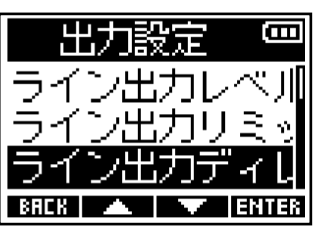

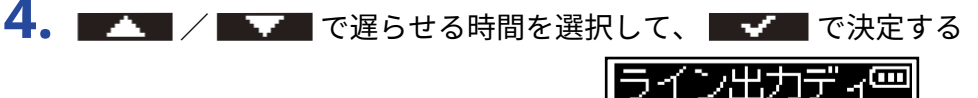

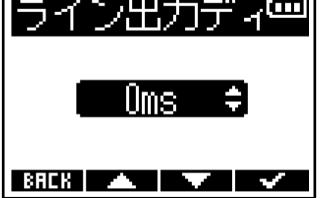

### NOTE

サンプルレートを 192 kHzにした場合(→<u>サンプルレートを設定する</u>)、ライン出力ディレイは無効になりま す。

### HINT

0 ms~400 msの範囲で設定できます。

# 録音時に表示される波形について

F3は32-bit Float形式で録音するため、入力のゲイン調節は不要です。しかし入力信号によってはディスプレイ に表示される波形が小さすぎたり大きすぎて確認しづらいことがあります。

表示波形の拡大率を変更することで、入力波形を確認しやすい大きさに調節します。拡大率はインプットごと に設定が可能です。

波形の拡大率に応じて、音量も変化します。

1. 設定したいインプットの 🕮 を押す

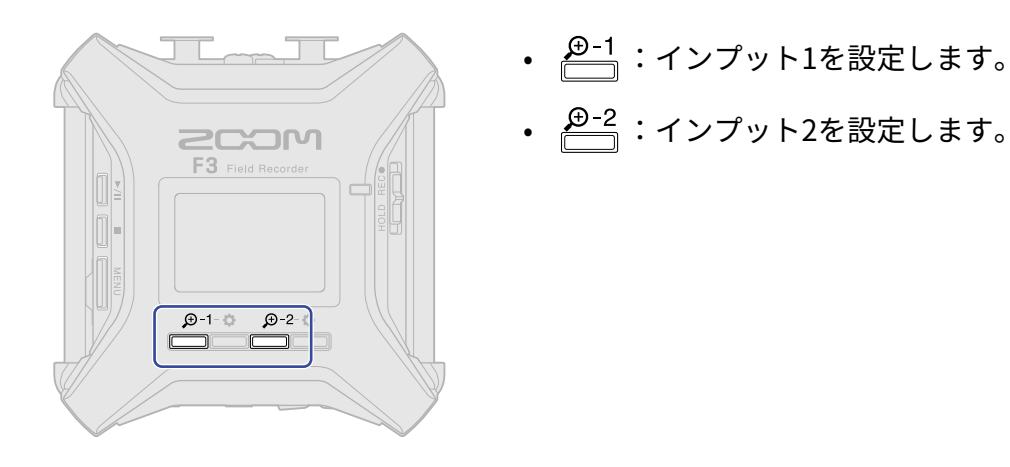

各インプットの波形の下に拡大/縮小アイコン(**一**)/**+**)が表示されます。

|       | 2 📼        |
|-------|------------|
| 1 : : | 2          |
| : :   | . 🛲 .      |
|       |            |
| : :   |            |
| <br>  | · ·        |
|       | X 32   MIC |

2. \_\_\_\_/\_+\_で入力信号の波形が確認しやすい大きさになるように調節する

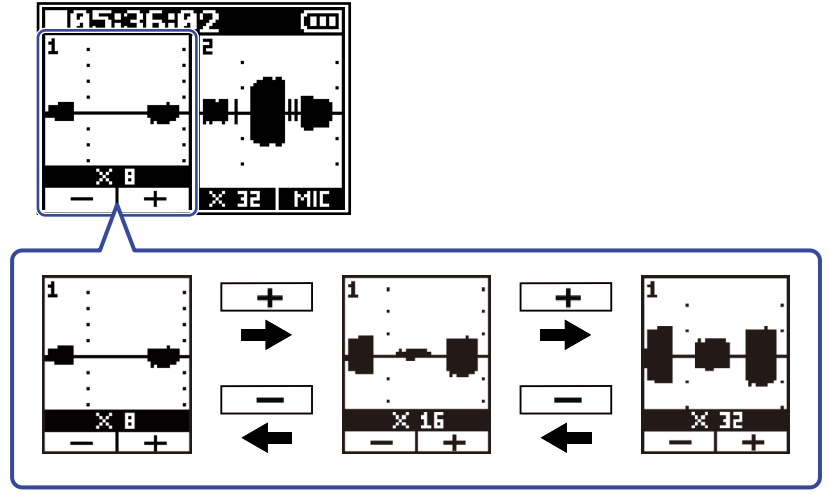

### NOTE

- ・ 拡大率はx1、x2、x4、x8、x16、x32、x64、x128、x256、x512、x1024の11段階から調節が可能です。
- ヘッドフォンなどで入力音をモニターしている場合は、音量に注意してください。
- ・録音中に拡大率を変化させても、その録音中の録音レベルは変化しません。

# 入力/再生音をモニターする

ヘッドフォンなどを使用して入力/再生音をモニターし、音量を調節します。

**1.** ヘッドフォンなどをPHONE OUT端子に接続する

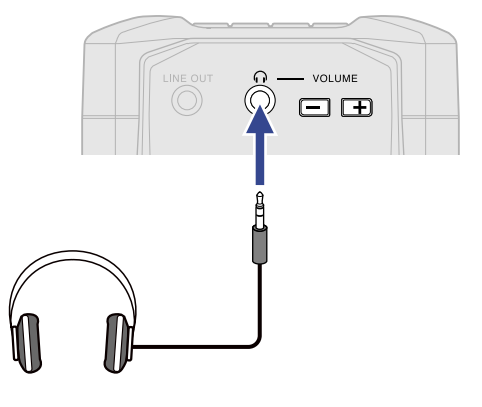

**2.** volume でヘッドフォンなどの音量を調節する 音量調節中はディスプレイに音量が表示されます。

| 01:25    | 34      | B   |
|----------|---------|-----|
| М        | ESSRGE  |     |
| <u>କ</u> | 音量      |     |
|          | 80      |     |
| X 32 MI  | 5E X 32 | MIC |

NOTE

ヘッドフォンなどでのモニターが不要な場合、PHONE OUT端子に何も接続しないでください。PHONE OUT端子 に何も接続されていない場合、自動でヘッドフォンモニター機能がオフになり電池持続時間を長くすることがで きます。

HINT

PHONE OUT端子からの出力音量は、波形表示の拡大率を変更することによっても変化します。(→録音時に表示される波形について)

ヘッドフォンボリュームの調節は、波形表示の拡大率を調節した後で行ってください。

### 録音の設定をする

### 録音ファイル名の形式を設定する

録音ファイル名の形式を設定します。

- **1.** <u>MENU</u> を押す メニュー画面が表示されます。
- **2.** \_\_\_\_\_ / \_\_\_\_ で「録音設定」を選択して、 ENTER で決定する

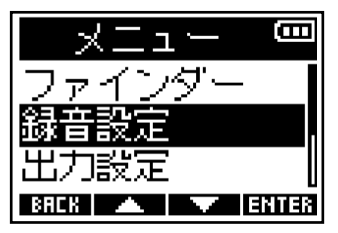

**3.** \_\_\_\_ / \_\_\_ で「録音ファイル名」を選択して、 ENTER で決定する

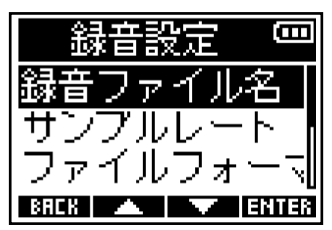

4. 🗾 🖉 🔤 でファイル名の付け方を選択して、 🔤 🖉 で決定する

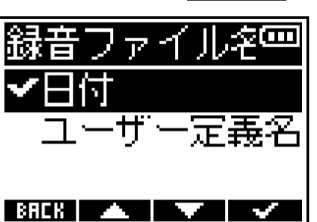

| 項目名    | 説明                                                                                                  |
|--------|----------------------------------------------------------------------------------------------------|
| 日付     | 「日付_テイク番号」という形式でファイル名が付けられます。 日付の<br>形式は、「日付形式」の設定に従います。(→ <u>日付形式を設定する</u> )<br>例:「210101_001.WAV」 |
| ユーザー定義 | 「ユーザーが入力した文字列_テイク番号」という形式でファイル名が<br>付けられます。<br>例:「ZOOM_001.WAV」                                     |

### NOTE

「ファイルフォーマット」の設定が「モノ」の場合(→<u>録音ファイルの形式を選択する(モノ/ステレオ)</u>)、 それぞれテイク番号のあとに「\_Tr1」(インプット1の録音ファイル)または「\_Tr2」(インプット2の録音ファ イル)が付いた録音ファイルが作成されます。 5. 手順4で「ユーザー定義」を選択した場合は、 ▲▲▲ / ▲▲ / ▲▲ でファイル名にする文字列を 入力する

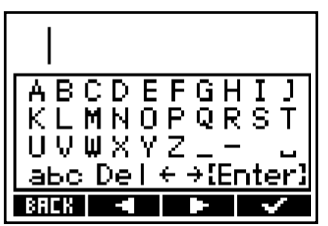

文字の入力のしかたについては、「文字入力画面」を参照してください。

NOTE

・文字列の先頭に「スペース」、「@」は使用できません。

• 文字列を入力しなかった場合、ファイル名は「テイク番号」のみになります。

### サンプルレートを設定する

録音するファイルのサンプルレートを設定します。

**1.** <u>MENU</u> を押す メニュー画面が表示されます。

**2.** \_\_\_\_ / \_\_\_ で「録音設定」を選択して、 ENTER で決定する

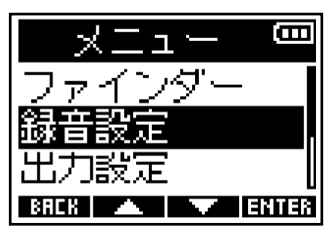

**3.** \_\_\_\_ / \_\_\_ で「サンプルレート」を選択して、 ENTER で決定する

| 録音設定 📟         |
|----------------|
| 録音ファイル名        |
| サンプルレート        |
| ファイルフォー 訓      |
| BREK 🔺 🔽 ENTER |

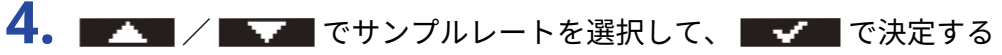

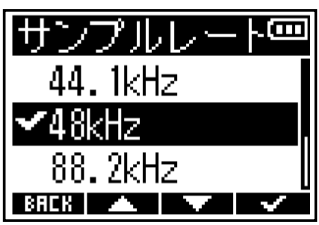

以下のサンプルレートから選択できます。 44.1 kHz/48 kHz /88.2 kHz /96 kHz/192 kHz

### NOTE

- ・録音可能なビット深度は32-bit Float のみになります。
- 192 kHz を選択した場合、入力信号のディレイ(→入力信号に遅延をかける)、ライン出力のディレイ(→<u>ラ</u> イン出力に遅延をかける)は無効になります。

### 録音ファイルの形式を選択する(モノ/ステレオ)

録音するWAVファイルの形式をモノまたはステレオから選択します。

- **1.** <u>MENU</u> を押す メニュー画面が表示されます。
- **2.** \_\_\_\_ / \_\_\_ で「録音設定」を選択して、 ENTER で決定する

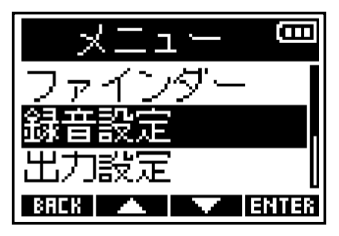

**3.** / / で「ファイルフォーマット」を選択して、 ENTER で決定する

| 録音設定 📟         |
|----------------|
| 録音ファイル名        |
| サンプルレート        |
| ファイルフォーマ       |
| BACK 🔺 🔽 ENTER |

4. 🗾 🔨 🔜 で録音ファイルの形式を選択して、 🔜 🕶 で決定する

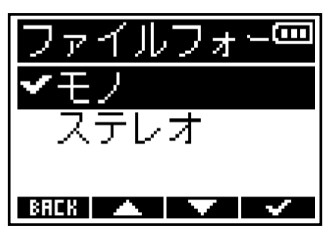

| 項目名  | 説明                                                                                                 |
|------|----------------------------------------------------------------------------------------------------|
|      | • 1つのファイルに1つのオーディオトラックが録音されます。                                                                     |
| モノ   | ・インプット1/2ともに「オン/オフ」の設定が「オン」の時に録音した<br>場合、2つのWAVファイルが作成されます。(→ <u>インプットのオン</u><br><u>/オフを設定する</u> ) |
|      | ・1つのファイルに2つのオーディオトラックが録音されます。                                                                      |
| ステレオ | <ul> <li>録音トラック1にはインプット1の信号が、録音トラック2にはイン<br/>プット2の信号がそれぞれ録音されます。</li> </ul>                        |

### NOTE

「ファイルフォーマット」の設定に応じて、ヘッドフォン出力・ライン出力からのモニター音も以下の様に変化します。

モノ:モノミックス

- ステレオ:ステレオ(左チャンネル:インプット1/右チャンネル:インプット2)
- 「ファイルフォーマット」の設定に応じて、ホーム画面の表示が以下のように変化します。

モノ

ステレオ

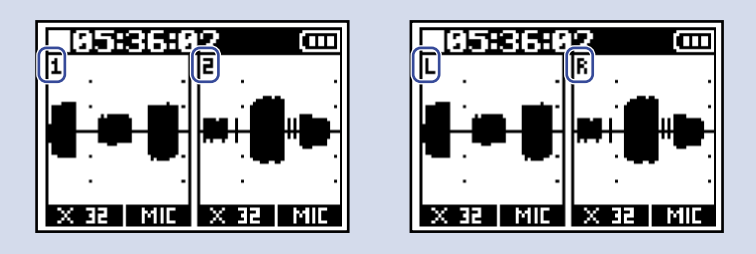

#### HINT

インプット1、またはインプット2のみを使用する場合は、以下のように設定することで電池持続時間を長くで き、microSDカードの使用量を削減できます。

- 使用しないインプットの入力ソース設定:オフ(→インプットのオン/オフを設定する)
- •録音するファイルの形式:モノ(→録音ファイルの形式を選択する(モノ/ステレオ))

### 時間をさかのぼって録音する(プリ録音)

入力信号を常に一定時間蓄えておくことにより、 HOLD REC● 操作によって録音開始した時点から最大で6 秒までさかのぼって録音(プリ録音)できます。

**1.** <u>MENU</u> を押す メニュー画面が表示されます。

2. 🗾 🖉 📕 🦾 で「録音設定」を選択して、 🖪 🖬 🖬 で決定する

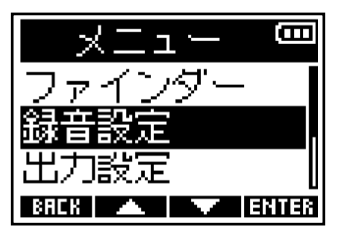

**3.** \_\_\_\_ / \_\_\_ で「プリ録音」を選択して、 ENTER で決定する

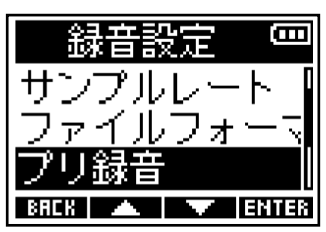

4. ▲ / ▲ ▼ で「オン」を選択して、 ■ ▼ ■ で決定する

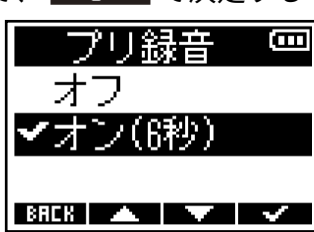

「オン」に設定したときにさかのぼれる時間は、サンプルレートの設定(→<u>サンプルレートを設定する</u>) によって変わります。

| サンプルレート  | プリ録音時間 |
|----------|--------|
| 44.1 kHz | 6秒     |
| 48 kHz   | 6秒     |
| 88.2 kHz | 3秒     |
| 96 kHz   | 3秒     |
| 192 kHz  | 1秒     |

### サウンドマーカーを設定する

録音開始時に、出力端子(PHONE OUT端子およびLINE OUT端子)から0.5秒間のトーン信号(サウンドマー カー)を鳴らすことができます。

サウンドマーカーは録音ファイルにも書き込まれるため、動画の音声をF3で録音する場合、カメラ側にF3の出 力信号を入力しておくことで、動画との位置合わせが簡単になります。

- **1.** <u>MENU</u> を押す メニュー画面が表示されます。
- **2.** <u> **ENTER**</u> で「録音設定」を選択して、 <u> **ENTER</u> で決定する**</u>

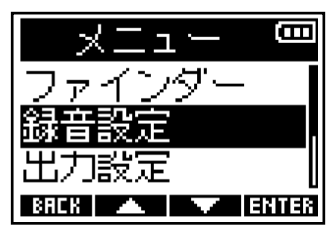

**3.** \_\_\_\_\_/ \_\_\_\_ で「サウンドマーカー」を選択して、 ENTER で決定する

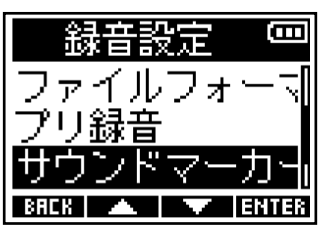

4.

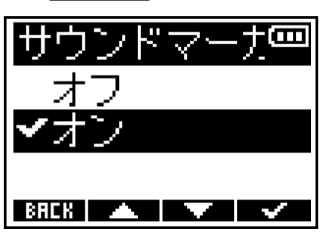

カメラの入力端子とF3のLINE OUT端子をステレオミニジャックケーブルで接続してください。

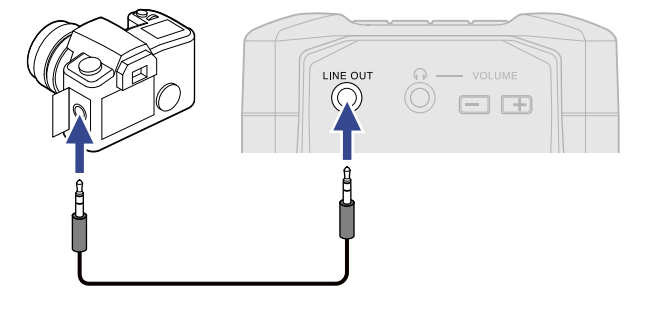

### NOTE

ヘッドフォンなどで入力音をモニターしている場合は、音量に注意してください。

### 録音時の時間表示を設定する

録音時に、録音経過時間を表示するか、残りの録音可能時間を表示するかを選択することができます。

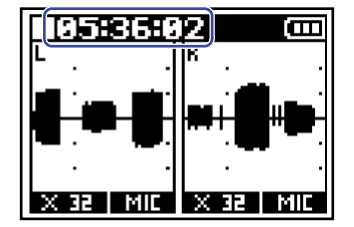

- **1.** MENU を押す メニュー画面が表示されます。
- 2. ✓ ✓ ✓ 「録音設定」を選択して、 ENTER で決定する

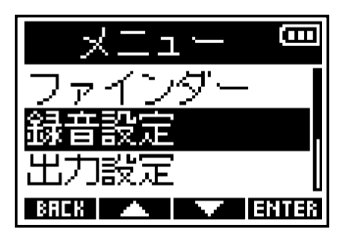

3. ▲▲▲ / ▲▲▲ で「録音カウンター」を選択して、 ENTER で決定する

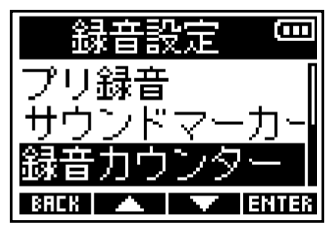

4. 💶 🖊 🔤 🕶 で表示させたい時間を選択して、 🔤 🕶 で決定する

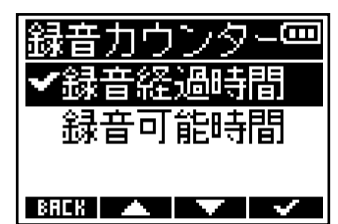

| 項目名    | 説明               |
|--------|------------------|
| 録音経過時間 | 現在の録音経過時間を表示します。 |
| 録音可能時間 | 残りの録音可能時間を表示します。 |

### NOTE

録音中にファイルサイズが2GBを超えたときは、新しいファイルが自動的に作成され、録音が継続されます。 このときホーム画面で表示される録音経過時間はリセットされません。

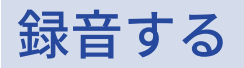

HOLD REC●
 ● C REC」側にスライドする

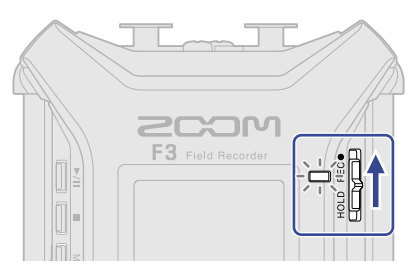

REC LEDが赤く点灯し、ディスプレイにファイル名、録音するファイルのサンプルレート、ビット深度が 表示され、録音を開始します。

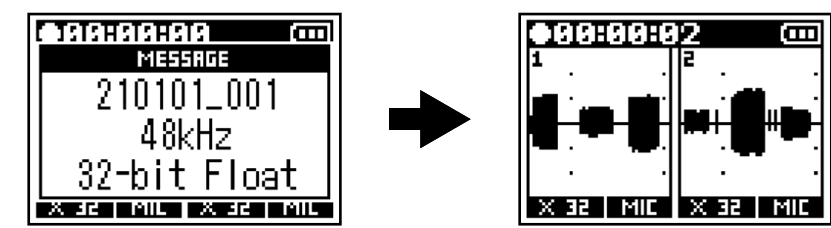

**2.** 停止するには 📕 を押す

録音中に HOLD REC● を「HOLD」側にスライドすることで、録音中の誤動作を防止することができます。 (→誤動作を防止する(ホールド機能))

NOTE

録音中にファイルサイズが2GBを超えたときは、新しいファイルが自動的に作成され録音は継続されます。このとき、2つのファイル間に音飛びは発生しません。

### HINT

- HOLD REC●
   を再度REC側にスライドして録音を停止することもできます。
- 録音中は一定時間ごとにファイルが自動保存されます。録音中に電源遮断などの問題が発生した場合でも、該 当ファイルをF3で再生することにより、正常なファイルとして復帰させることができます。
- ・ホーム画面以外の各種設定画面を表示している場合でも、 <sup>HOLD REC●</sup> で録音の開始や、 で録音の停止ができます。各種設定中であっても、急に録音を開始したい場合や停止したい場合にホーム画面に戻る操作は必要ありません(一部、録音開始ができない画面もあります)。

再生する

再生する

**1. ►/Ⅲ** を押す

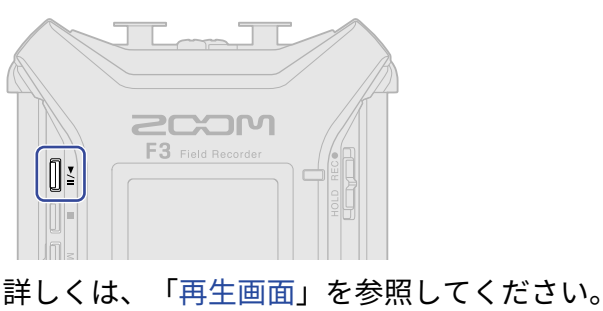

再生を開始します。再生画面について詳しくは、

• 99:99:99

210101\_001 48kHz

t Float

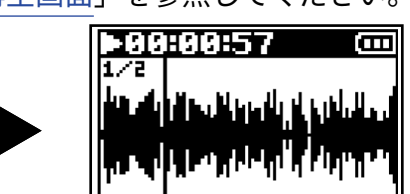

HH INFO DELETE HH

下記のファイルを再生することができます。

- ・32-bit Float WAVファイル
- ・サンプルレート:44.1 kHz/48 kHz /88.2 kHz /96 kHz/192 kHz

HA LINFU UPILUM BA

・チャンネル数:2 ch 以下

#### NOTE

- 再生中のファイルを繰り返し再生します。
- ・選択したファイルが不正の場合、「不正なファイルです!」のメッセージが表示されます。

Ξ

• 再生可能なファイルが1つもない場合、「ファイルがありません!」のメッセージが表示されます。

#### HINT

ファイルのリストから再生したいファイルを選択することができます。(→再生したいファイルを選択する)

### **2.** ● を押す

再生が終了し、ホーム画面に戻ります。

#### NOTE

ファイルを録音した時の「ファイルフォーマット」の設定に応じて、再生時のヘッドフォン出力・ライン出力は 以下の様に変化します。(→録音ファイルの形式を選択する(モノ/ステレオ) )

- モノ:モノミックス
- ステレオ:ステレオ(左チャンネル:インプット1/右チャンネル:インプット2)

## 再生時の操作

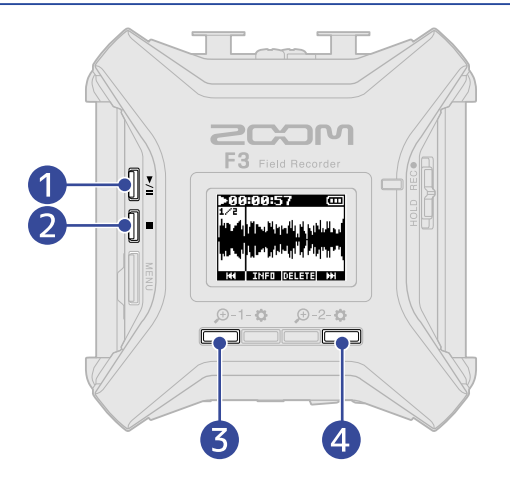

#### 

押すたびに一時停止/再生再開します。

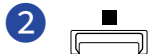

再生を停止します。

### 

前のファイルを選択します。マークがある場合はマーク位置の頭出しをします。 長押しすると、早戻しします。

### 4 HH

次のファイルを選択します。マークがある場合はマーク位置の頭出しをします。 長押しすると、早送りします。

#### NOTE

マークの付加はスマートフォン/タブレットから専用のアプリケーションを使用した場合のみ、行うことができ ます。スマートフォン/タブレットから専用のアプリケーションを使用するには、専用無線アダプター(BTA-1 など)が必要になります。マークに関する詳細な説明は、F3 Controlの取扱説明書を参照してください。

# 再生ファイルの情報を確認する

再生するファイルの各種情報を確認します。

**1.** 再生画面表示中に、**INFO** を押す ファイルの情報画面が表示されます。

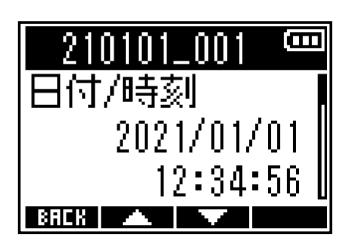

- •録音した日時
- 録音フォーマット
- ・録音ファイルの長さ

### HINT

ファイルの情報確認は、メニュー画面→「ファインダー」でも行うことができます。(→<u>ファイルの情報を確認</u>する )

# 録音ファイルを削除する

再生中のファイルを削除します。

**1.** 再生画面表示中に、 **□ΞΙΞΤΞ** を押す 削除画面が表示されます。

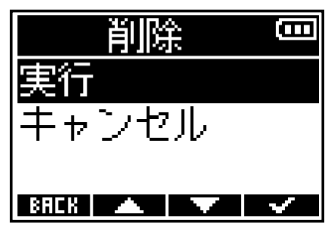

#### NOTE

「ファイルフォーマット」の設定を「モノ」にして同時に録音したインプット1/2の2つのファイルは、一度に両 方が削除されるため注意してください。(→録音ファイルの形式を選択する(モノ/ステレオ))

#### HINT

ファイルの削除は、メニュー画面→「ファインダー」でも行うことができます。(→ファイルを削除する)

# ファイルを管理する

microSDカード内の録音ファイルを選択し、再生、削除、情報の確認ができます。

# F3のフォルダー・ファイル構成

F3 で録音すると、microSD カードに次のようなファイルが作成されます。

ファイル名は録音ファイル名の設定(→<u>録音ファイル名の形式を設定する</u>)や録音ファイルの形式の設定 (→録音ファイルの形式を選択する(モノ/ステレオ))によって異なります。

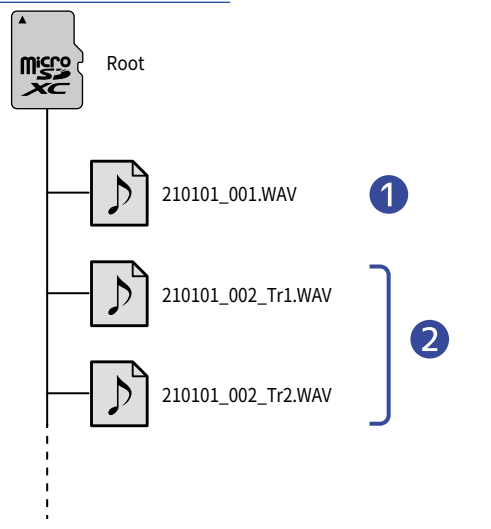

### 1 ステレオファイル

- •録音ファイルの形式が「ステレオ」のときにステレオファイルが作成されます。
- 1つのファイルに2つのオーディオトラックが録音されます。
- ・録音トラック1にはインプット1の信号が、録音トラック2にはインプット2の信号がそれぞれ録音されます。

### 2 モノファイル

- •録音ファイルの形式が「モノ」のときにモノファイルが作成されます。
- 1つのファイルに1つのオーディオトラックが録音されます。
- インプット1とインプット2の「オン/オフ」設定が「オン」の時に録音した場合、2つのWAVファイルが 作成されます。
- インプット1または2の音声が録音されたファイルは、ファイル名の末尾がそれぞれ「\_Tr1」または「\_Tr2」になります。

### 再生したいファイルを選択する

リストからファイルを選択し、再生を開始します。

**1.** MENU を押す

メニュー画面が表示されます。

2. 🗾 🖉 🗾 で「ファインダー」を選択して、 📴 🖬 で決定する

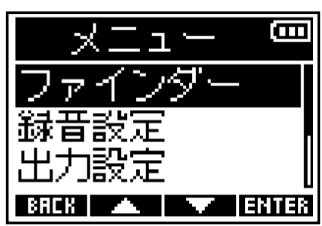

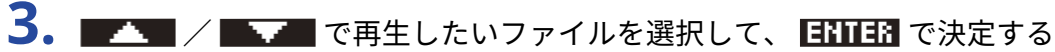

| ファインダー 📟       |
|----------------|
| 210101_001 ,   |
| 210101_002     |
| 210101_003     |
| BACK 🔺 🔻 ENTER |

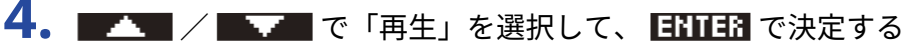

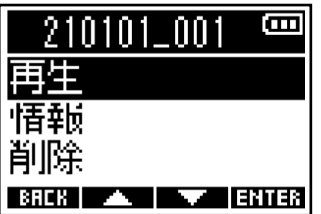

選択したファイルの再生を開始します。

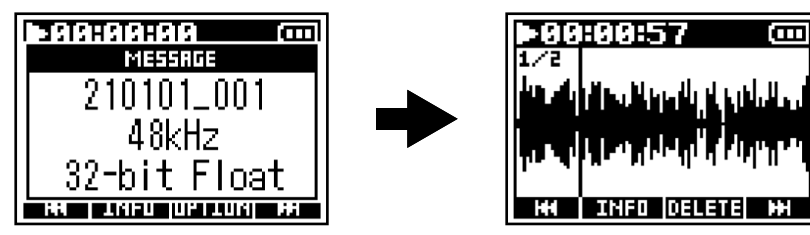

#### NOTE

- ・選択したファイルが不正の場合、「不正なファイルです!」のメッセージが表示されます。
- 再生可能なファイルが1つもない場合、「ファイルがありません!」のメッセージが表示されます。
- 「ファイルフォーマット」の設定を「モノ」にして同時に録音したインプット1/2の2つのファイルは、F3の ファインダー内では1つのファイルとして表示されます。(→録音ファイルの形式を選択する(モノ/ステレ オ))

### ファイルの情報を確認する

ファイルの各種情報を確認できます。

- **1.** MENU を押す メニュー画面が表示されます。
- 2. \_\_\_\_ / \_\_\_ で「ファインダー」を選択して、 ENTER で決定する

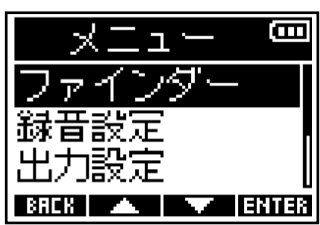

| ファインダー 🃟       |
|----------------|
| 210101_001     |
| 210101_002     |
| 210101_003     |
| BACK 🔺 🔽 ENTER |

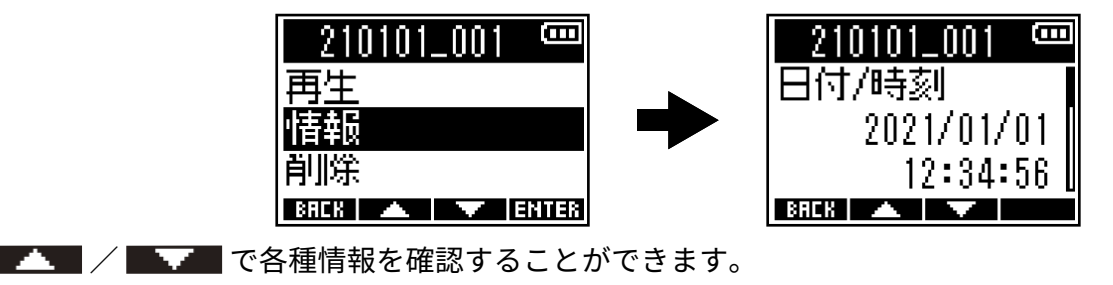

#### HINT

• ファイルの情報確認は、再生画面からも行うことができます。(→再生ファイルの情報を確認する)

• 確認できる情報の項目については、「再生ファイルの情報を確認する」を参照してください。

### ファイルを削除する

選択したファイルを削除します。

- **1.** <u>MENU</u> を押す メニュー画面が表示されます。
- 2. \_\_\_\_ / \_\_\_ で「ファインダー」を選択して、 ENTER で決定する

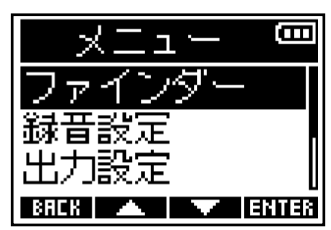

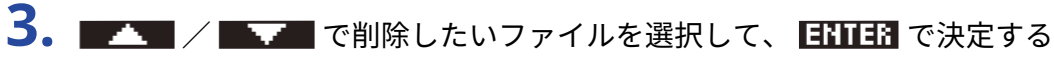

| ファインダー 📟       |
|----------------|
| 210101_001     |
| 210101_002     |
| 210101_003     |
| BACK 🔺 🔻 ENTER |

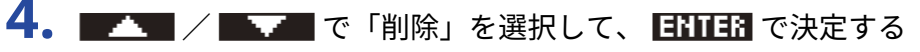

| 210       | )101 | _001 | 8     |
|-----------|------|------|-------|
| 再生        |      |      |       |
| <u>情報</u> |      |      |       |
| 削除        |      |      |       |
| BACK      |      |      | ENTER |

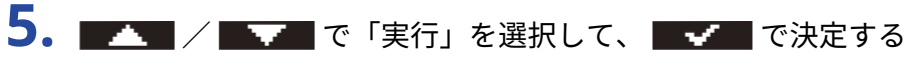

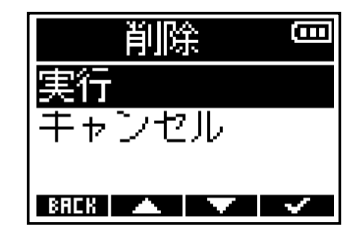

### NOTE

「ファイルフォーマット」の設定を「モノ」にして同時に録音したインプット1/2の2つのファイルは、F3のファ インダー内では1つのファイルとして表示されます。一度に両方の録音ファイルが削除されるため注意してくだ さい。(→録音ファイルの形式を選択する(モノ/ステレオ))

HINT

ファイルの削除は、再生画面からも行うことができます。(→録音ファイルを削除する)

# オーディオインターフェースとして使用する

F3は2in2outのオーディオインターフェースとして動作します。

F3への入力信号をパソコンやスマートフォン/タブレットに送ることができ、パソコンやスマートフォン/タブレットの再生信号をF3から出力することができます。

ファームウェアバージョン2.0より32-bit Float形式に対応し、モノミックス、ダイレクトモニターなどの機能が 追加されました。これらの機能を使用したい場合は、使用中のファームウェアがバージョン2.0以降であること を確認してください。(→ファームウェアのバージョンを確認する、ファームウェアをアップデートする)

32-bit Float形式で使用する場合の注意

- パソコンやスマートフォン/タブレットで使用するアプリケーションが32-bit Float形式に対応していること を必ず確認してから使用して下さい。
- F3とスピーカーやヘッドフォンを接続する前に、F3のヘッドフォンボリューム、ライン出力レベルを0にして ください。32-bit Float形式に対応していないアプリケーションを使用した場合、思わぬ大きな音が出て耳な どを傷める原因になります。

# ドライバをインストールする

### Windows

**1.** zoomcorp.com からパソコンに「F3 Driver」をダウンロードする

NOTE

最新の「F3 Driver」は上記WEB サイトからダウンロードできます。

**2.** インストーラーを起動して、指示に従って「F3 Driver」をインストールする

**NOTE** 詳細なインストール手順については、ドライバパッケージに同封されている「InstallationGuide」を参照してく ださい。

### Macまたはスマートフォン/タブレット

Macまたはスマートフォン/タブレットで使用する場合、ドライバは必要ありません。

# パソコンまたはスマートフォン/タブレットと接続する

**1.** MENU メニュー画面が表示されます。

**2.** / / / 「USBオーディオI/F」を選択して、 ENTER で決定する

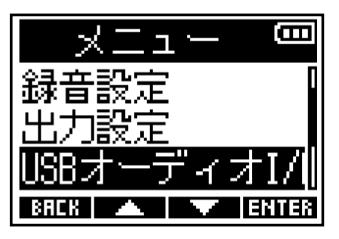

 ▲▲ / ●▲▲● で接続する機器を選択して、 ENTER で決定する

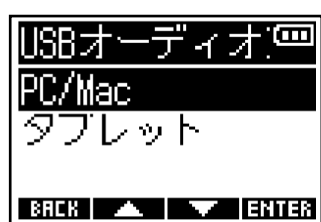

| 設定値    | 説明                                      |
|--------|-----------------------------------------|
| PC/Mac | パソコンを接続します。                             |
| タブレット  | スマートフォン/タブレットを接続します。<br>F3を電池動作にしてください。 |

### 4. 🗾 🖉 / 🔜 🛲 でオーディオインターフェースで使用する形式を選択して、 🖪 🖽 🖬 で決定する

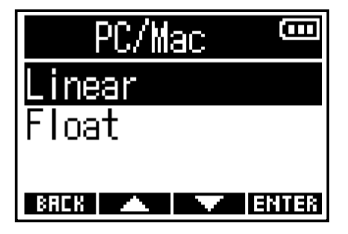

| 設定値    | 説明                                   |  |  |
|--------|--------------------------------------|--|--|
| Linear | 24-bit Linear形式でオーディオインターフェースを使用します。 |  |  |
| Float  | 32-bit Float形式でオーディオインターフェースを使用します。  |  |  |

ディスプレイにオーディオインターフェースの画面が表示されます。

「Linear」を選択した場合

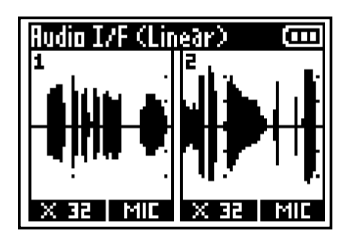

「Float」を選択した場合

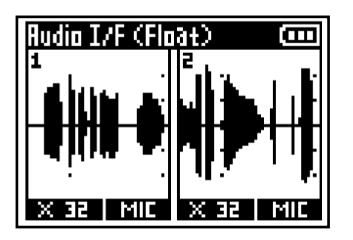

NOTE

- ファームウェアバージョン2.0より前のファームウェアの場合、24-bit Linear形式のみとなり32-bit Float形式 を扱うことはできません。(→ファームウェアのバージョンを確認する)
- ファームウェアバージョン2.0より前のファームウェアの場合、手順4の画面は表示されません。手順5に進んで下さい。
- Windowsで32-bit Float形式を使用するには、専用ドライバが必要です。専用ドライバはZOOMのWEBサイト (zoomcorp.com)からダウンロードできます。

5. F3とパソコンまたはスマートフォン/タブレットをUSB ケーブルで接続する

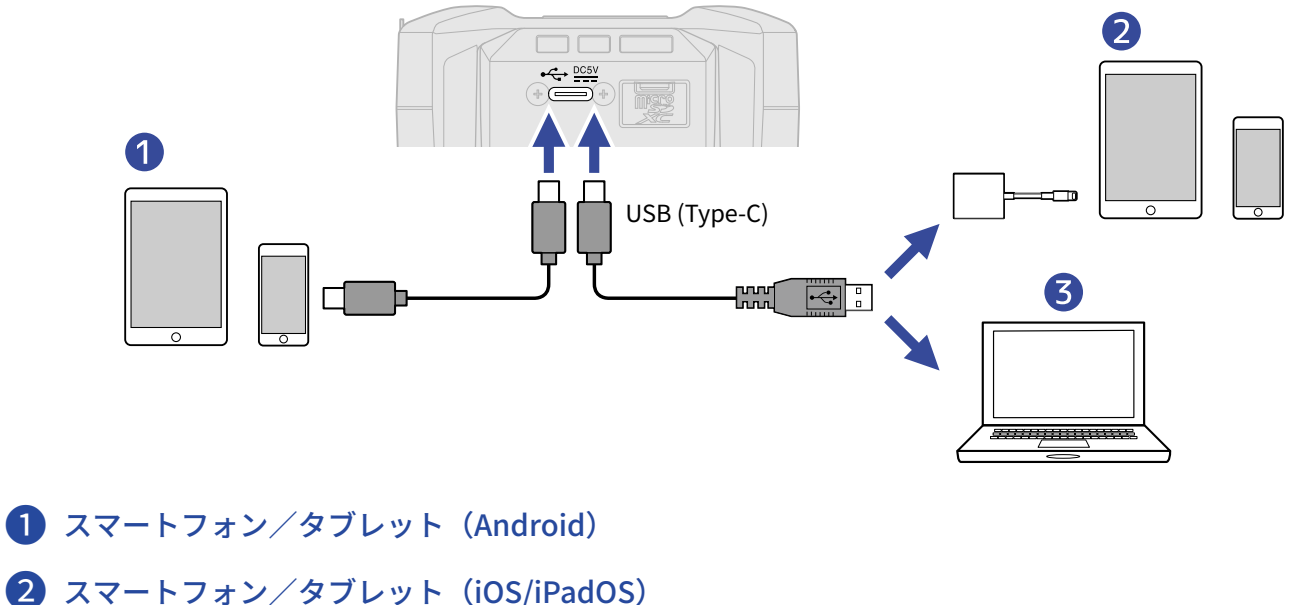

- 3 パソコン (Windows/Mac)

### NOTE

- ・データ転送に対応したUSBケーブルをご使用ください。
- Lightning コネクタを搭載したiOS/iPadOS デバイスと接続するには、Lightning USB 3 カメラアダプタが必要です。

6. パソコンまたはスマートフォン/タブレットでアプリケーションを起動し、「オーディオ」あるいは「入 出力」デバイスとしてF3を選択する

NOTE

- パソコンの「サウンド」の設定で「ZOOM F3」が選択できない場合も、32-bit Float形式に対応しているア プリケーションの「オーディオ」あるいは「入出力」デバイスとしてF3を選択することで32-bit Float形式の オーディオインターフェースとして使用できます。
- アプリケーションの操作方法については、各アプリケーションの取扱説明書を参照してください。

F3からパソコンまたはスマートフォン/タブレットを取り外す

- **1.** オーディオインターフェースで接続中に MENU を押す メニュー画面が表示されます。
- 2. Martin / Martin C 「Audio I/Fを終了」を選択して、 ENTER で決定する

| XII — 📟        |
|----------------|
| Audio I/Fを終了   |
| ループバック         |
| モノミックス         |
| BACK 🔺 🔽 ENTER |

- ャンセル

BAEK 🔺 🔻 🗸

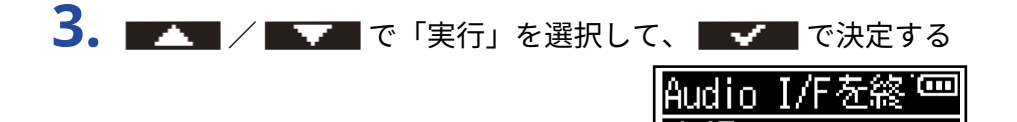

**4.** F3とパソコンまたはスマートフォン/タブレットを接続しているUSB ケーブルを取り外す

# オーディオインターフェースの設定をする

F3をオーディオインターフェースとして使用するときの、ループバックやモニター音、パソコンやスマート フォン/タブレットに送る信号の設定ができます。

### ループバックを設定する

パソコンやスマートフォン/タブレットの再生音とF3への入力音をミックスして、もう一度パソコンやスマー トフォン/タブレットに送る(ループバック)ことができます。 パソコンで再生した音楽にナレーションをつけてパソコンで録音したり、Web配信したりできます。

- **1.** オーディオインターフェースで接続中に MENU メニュー画面が表示されます。
- **2.** \_\_\_\_\_ / \_\_\_\_ で「ループバック」を選択して、 ENTER で決定する

| XII 📼          |
|----------------|
| Audio I/Fを終了   |
| ループバック         |
| モノミックス 📗       |
| BREK 🔺 🔽 ENTER |

3. \_\_\_\_ 
/ \_\_\_ で「オン」を選択して、 \_\_\_ で決定する

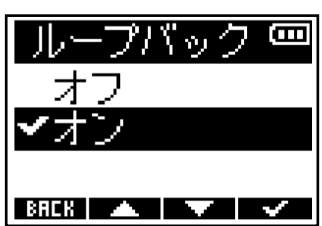

### モノミックスを設定する

インプット1、2の入力のモニター音、パソコンやスマートフォン/タブレットに送る信号をモノミックスする ことができます。

Web配信を行う場合など、パソコンやスマートフォン/タブレットに送る信号をステレオにしたくない場合に 便利な機能です。

**1.** オーディオインターフェースで接続中に MENU を押す メニュー画面が表示されます。

2. \_\_\_\_ / \_\_\_ で「モノミックス」を選択して、 ENTER で決定する

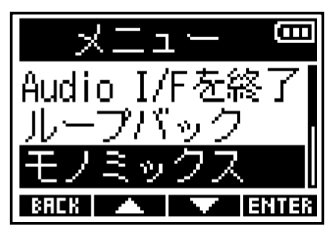

3. \_\_\_\_ / \_\_\_ で「オン」を選択して、 \_\_\_\_ で決定する

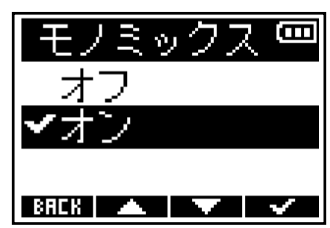

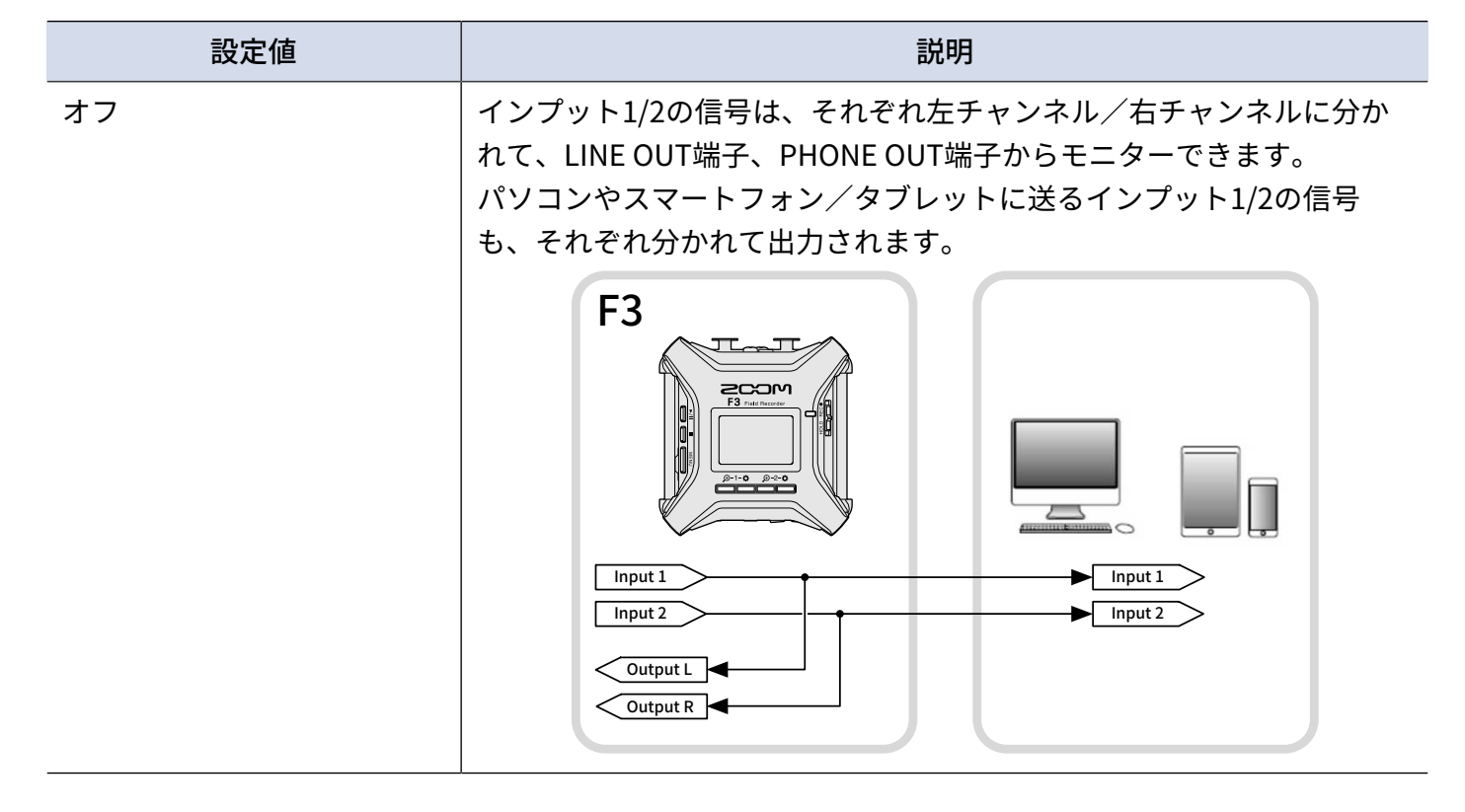

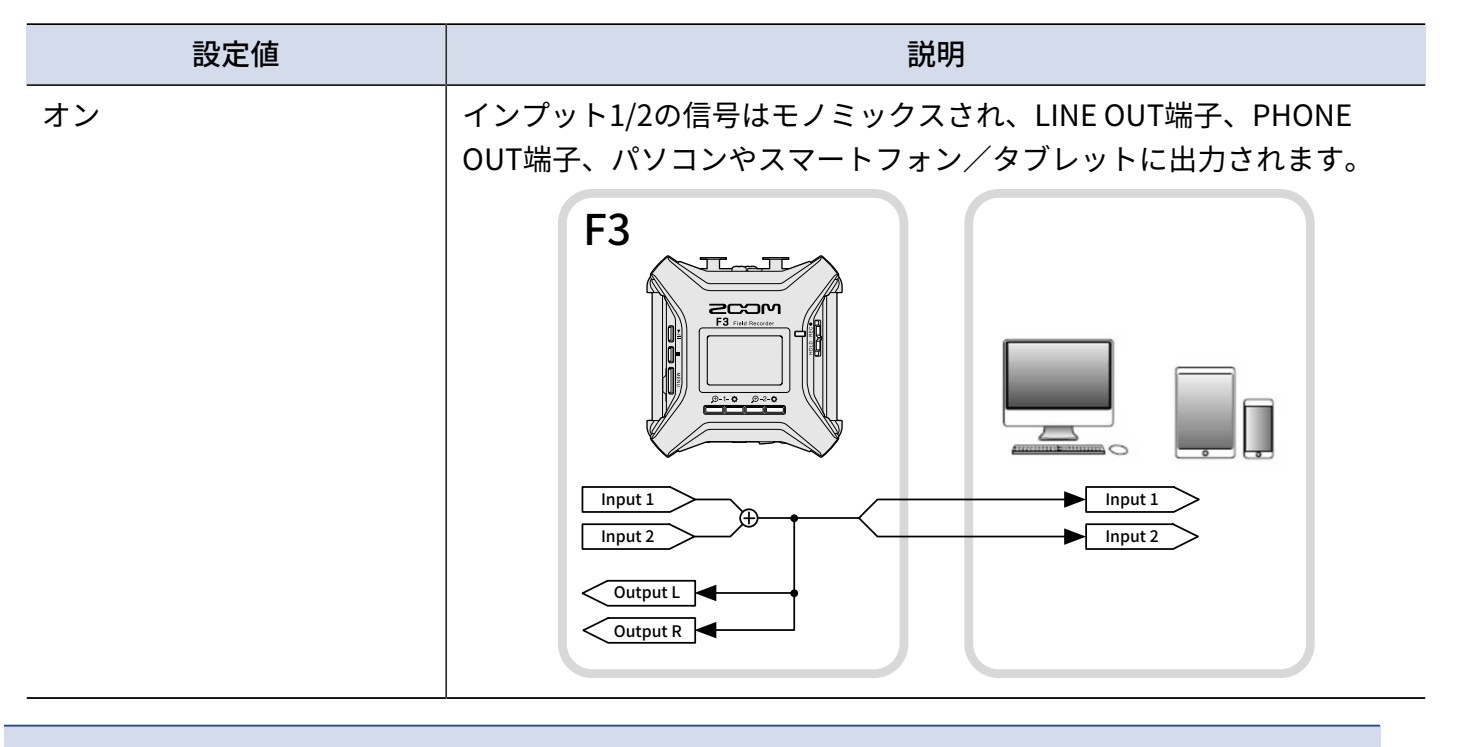

### NOTE

- •ファームウェアバージョン2.0で追加された機能です。(→ファームウェアのバージョンを確認する)
- ファームウェアのアップデート方法(→ファームウェアをアップデートする)
### ダイレクトモニターを設定する

F3の入力音をパソコンやスマートフォン/タブレットを経由せずに、F3から出力します。これにより遅延のないモニタリングが可能です(ダイレクトモニター機能)。

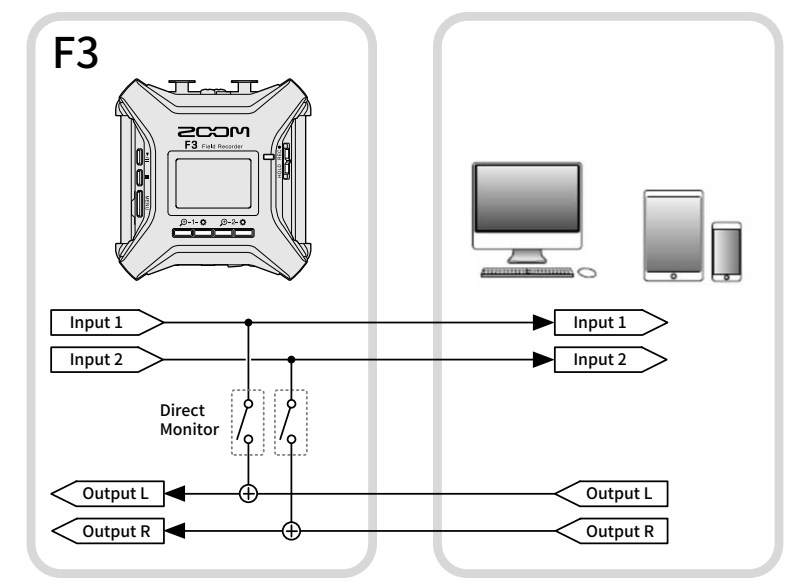

- **1.** オーディオインターフェースで接続中に <u>MENU</u> を押す メニュー画面が表示されます。
- **2.** \_\_\_\_ / \_\_\_ で「ダイレクトモニター」を選択して、 ENTER で決定する

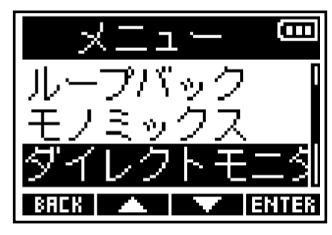

3. \_\_\_\_ / \_\_\_ で「オン」を選択して、 \_\_\_\_ で決定する

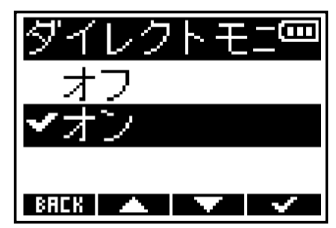

NOTE

- •ファームウェアバージョン2.0で追加された機能です。(→ファームウェアのバージョンを確認する)
- ファームウェアのアップデート方法(→ファームウェアをアップデートする」)

# スマートフォン/タブレットからF3を操作する

専用無線アダプター(BTA-1 など)を接続すると、専用のコントローラーアプリケーション「F3 Control」を使 用して、スマートフォン/タブレットからF3をワイヤレスで操作できます。

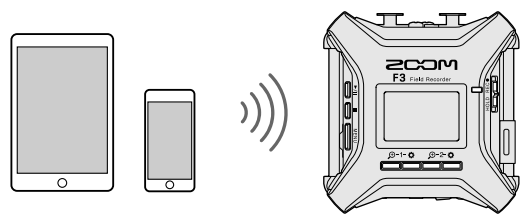

#### NOTE

- あらかじめ専用アプリ「F3 Control」をスマートフォン/タブレットにインストールしておく必要があります。専用アプリ「F3 Control」は App StoreまたはGoogle Playからダウンロードできます。アプリでの設定や操作の方法については、専用アプリ「F3 Control」の取扱説明書を参照してください。
- オーディオインターフェース動作時(→<u>オーディオインターフェースとして使用する</u>)はスマートフォン/タ ブレットからF3をワイヤレスで操作できません。
- F3は「F3 Control」とUltraSync BLUEを同時に接続することはできません。
- F3の電源をOFFにした状態で右側面のREMOTE端子のカバーを外し、専用無線アダプター(BTA-1 など) を接続する

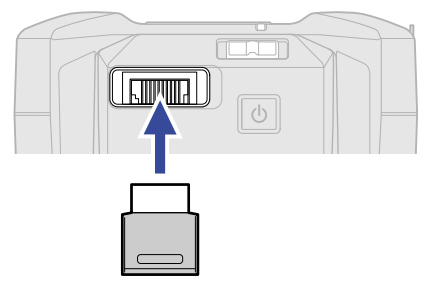

2. 🛛 を長押しして、電源を入れる

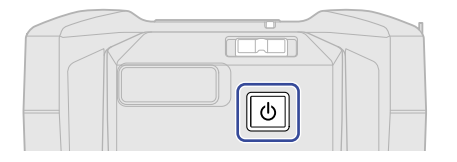

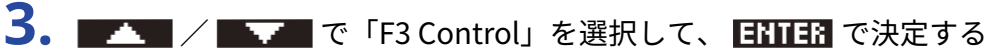

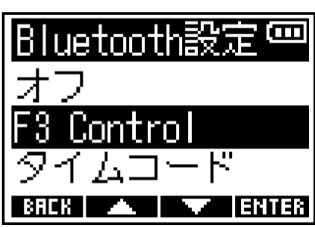

「サーチ中」と表示され、接続機器の検索を開始します。

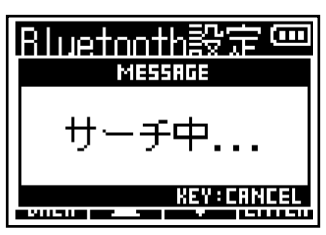

HINT

- 任意のボタンを押すことで、検索を中断することができます。
- MENU
   「システム設定」>「Bluetooth設定」>「F3 Control」を選択することで、機器を検索して接続したり、接続機器の切り替えをすることができます。
- **4.** スマートフォン/タブレットで専用アプリ「F3 Control」を起動し、アプリで接続操作を行う 接続が完了すると、「F3 Controlと接続しました!」と表示されます。

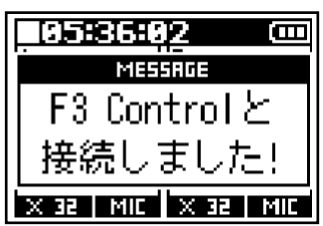

アプリでの設定や操作の方法については、専用アプリ「F3 Control」の取扱説明書を参照してください。

スマートフォン/タブレットと接続を解除する

スマートフォン/タブレットでアプリを終了することで、接続解除を行うことができます。 BTA-1を引き抜くことで、F3と「F3 Control」との接続を解除することもできます。

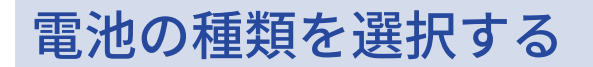

ディスプレイに電池残量を正確に表示するために、F3で使用する電池の種類を正しく選択します。

- **1.** MENU を押す メニュー画面が表示されます。
- **2.** \_\_\_\_\_ / \_\_\_\_ で「システム設定」を選択して、 ENTER で決定する

| - L T            |
|------------------|
| USBオーディオI/I      |
| <u>USBファイル転送</u> |
| システム設定           |
| BACK 🔺 🔻 ENTER   |

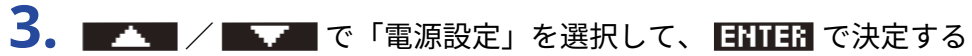

| システム設定 📟       |
|----------------|
| 日付/時刻          |
| LCD            |
| 電源設定           |
| BACK 🔺 🔻 ENTER |

**4. ▲▲▲** ~ 「電池タイプ」を選択して、 **■ⅠⅢ** で決定する

| 電源設定        | B   |
|-------------|-----|
| 電池タイプ       |     |
| オートパワーオ     | ·7  |
|             |     |
| BRCK 🔺 🔽 EN | TER |

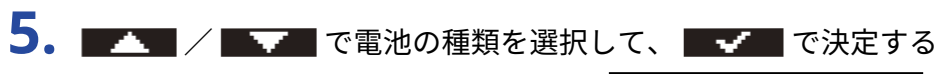

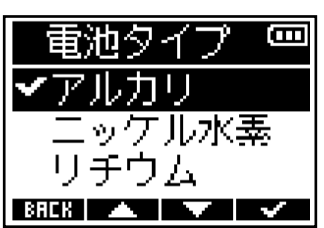

| 設定値    | 説明        |
|--------|-----------|
| アルカリ   | アルカリ乾電池   |
| ニッケル水素 | ニッケル水素蓄電池 |
| リチウム   | リチウム乾電池   |

## ディスプレイのバックライトを設定する

省電力のため、ディスプレイのバックライトの点灯/消灯を設定します。

**1.** MENU を押す

メニュー画面が表示されます。

2. \_\_\_\_ / \_\_\_ で「システム設定」を選択して、 ENTER で決定する

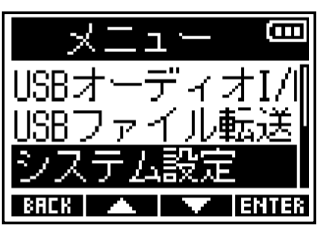

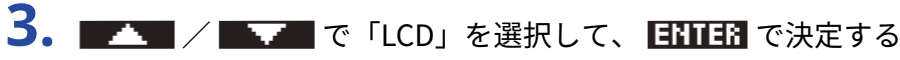

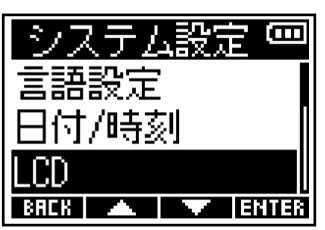

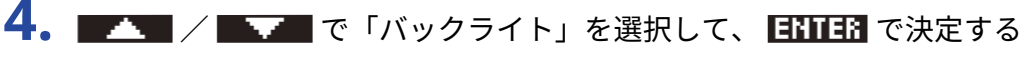

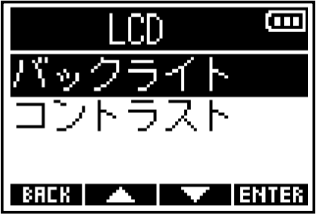

5. \_\_\_\_ / \_\_\_ で項目を選択して、 \_\_\_\_ で決定する

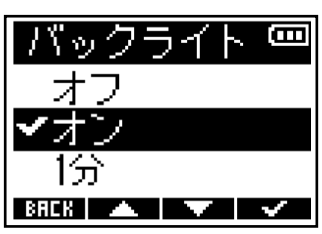

| 設定値 | 説明                                        |
|-----|-------------------------------------------|
| オフ  | ディスプレイのバックライトは常に消灯します。                    |
| オン  | ディスプレイのバックライトは常に点灯します。                    |
| 1分  | 無操作のまま1分時間が経過すると、ディスプレイのバックライトが消<br>灯します。 |

## ディスプレイのコントラストを設定する

ディスプレイの表示が薄い場合や濃すぎて見づらい場合は、ディスプレイの明暗の差(コントラスト)を調節 します。

- **1.** MENU を押す
  - メニュー画面が表示されます。
- **2.** \_\_\_\_\_ / \_\_\_\_ で「システム設定」を選択して、 ENTER で決定する

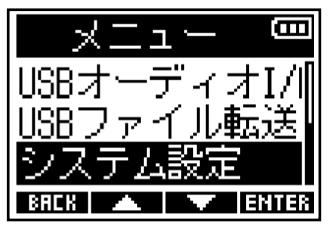

**3.** \_\_\_\_ / \_\_\_ で「LCD」を選択して、 ENTER で決定する

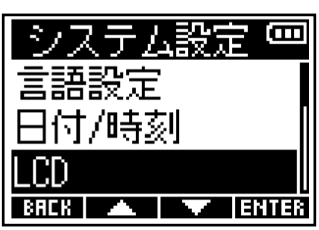

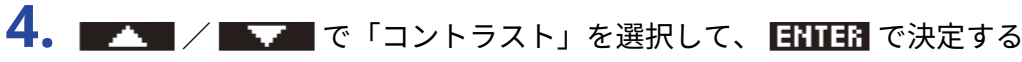

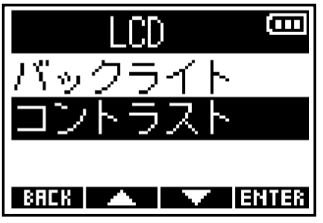

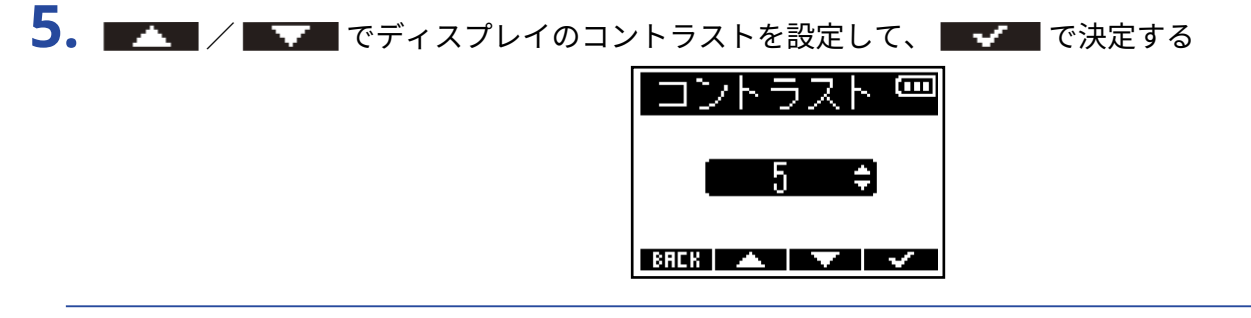

#### HINT

1~10の範囲で設定できます。

## 表示言語を設定する

F3の画面で表示される言語を変更することができます。

**1.** MENU を押す

メニュー画面が表示されます。

**2.** \_\_\_\_\_ / \_\_\_\_ で「システム設定」を選択して、 ENTER で決定する

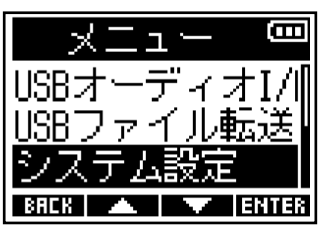

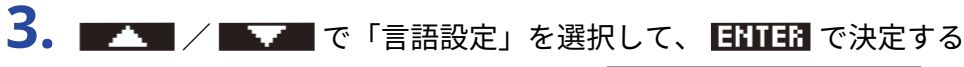

| システム設定 📟       |
|----------------|
| 言語設定           |
| 日付/時刻          |
| LCD            |
| BACK 🔺 🔽 ENTER |

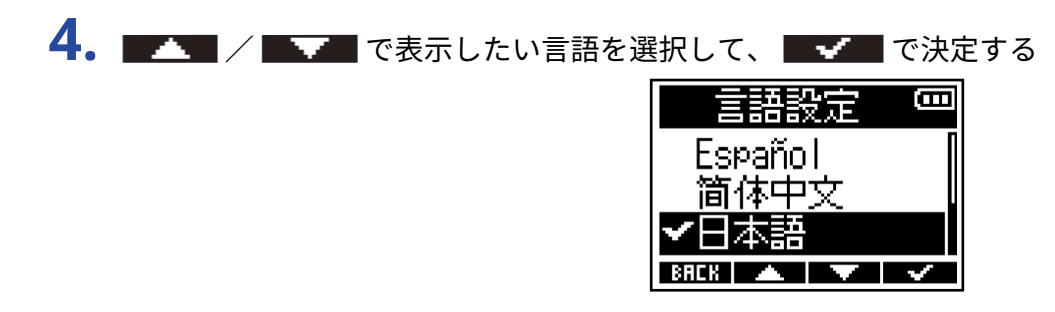

#### HINT

ご購入後はじめて電源をONにした場合は、この画面が自動的に表示されます。

## 日時を設定する

録音ファイルに記録される日時を設定します。

「録音ファイル名」の設定が「日付」の場合、ファイル名は録音開始時の日付になります。(→<u>録音ファイル</u> 名の形式を設定する)

- **1.** <u>MENU</u> を押す メニュー画面が表示されます。
- **2.** / / / で「システム設定」を選択して、 ENTER で決定する

| - LTX 🚥          |
|------------------|
| USBオーディオI/I      |
| <u>USBファイル転送</u> |
| システム設定           |
| BRCK 🔺 🔻 ENTER   |

**3.** \_\_\_\_\_ / \_\_\_\_ で「日付/時刻」を選択して、 ENTER で決定する

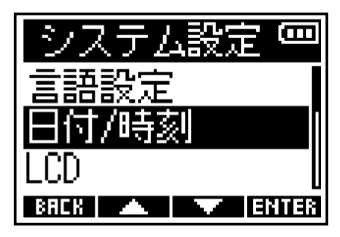

| 日付/時刻       | <b>(</b> ]] |
|-------------|-------------|
| 日時設定        |             |
| 日付形式        |             |
| BRCK 🔺 🔽 EN | NER         |

5. \_\_\_\_

| 日時      | 設定        | (III)                |
|---------|-----------|----------------------|
| ****    | мм        | DD                   |
| [2021]- | · 01      | <ul><li>Ø1</li></ul> |
| 00:     | <b>00</b> | OK                   |
| BREK 🖃  |           | $\sim$               |

**6. I** / **I** で数値を変更して、**ENTER** で決定する

| 日時   | 設定         | Ξ          |
|------|------------|------------|
| **** | мм         | DD         |
| 2021 | / 01<br>00 | •01<br>ଜେନ |
| BREK |            |            |

7. 手順5、6を繰り返して、日時を設定する

### 8. すべての項目を設定したら、 ▲ / ▶ で ①K)を選択して、 ✔ で決定する 日時設定 <sup>(</sup> YYYY MM DD 2021 - 01 - 01 00 : 00 [①K] BHEB ▲ ▶ ✔

NOTE

録音ファイル名の形式が「日付」の場合(→<u>録音ファイル名の形式を設定する</u>)、日付の変更時にテイク番号が リセットされます。

#### HINT

ご購入後はじめて電源をONにした場合は、表示言語の設定後にこの画面が自動的に表示されます。

## 日付形式を設定する

録音ファイルに記録される日付形式を変更します。

**1.** MENU を押す

メニュー画面が表示されます。

**2.** \_\_\_\_\_ / \_\_\_\_ で「システム設定」を選択して、 ENTER で決定する

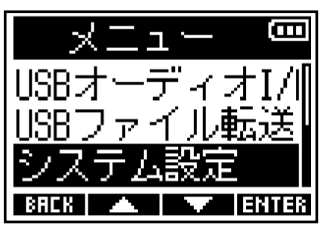

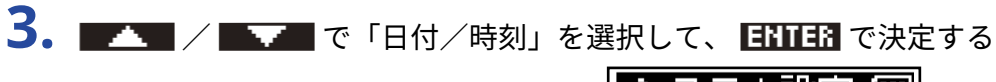

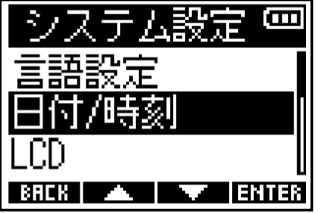

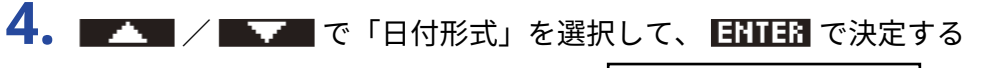

| 日付/時刻      |      |
|------------|------|
| 日時設定       |      |
| 日付形式       |      |
|            |      |
| BACK 🔺 🔻 E | NTER |

5. \_\_\_\_ / \_\_\_ で日付形式を選択して、 \_\_\_\_ で決定する

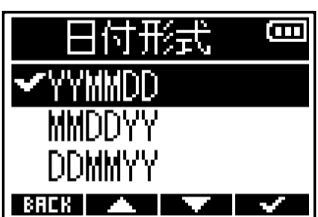

| 設定値    | 説明             |
|--------|----------------|
| YYMMDD | 年、月、日の順で表示します。 |
| MMDDYY | 月、日、年の順で表示します。 |
| DDMMYY | 日、月、年の順で表示します。 |

#### NOTE 録音ファイル名の形式が「日付」の場合(→<u>録音ファイル名の形式を設定する</u>)、日付形式の変更時にテイク番 号がリセットされます。

### 電源を自動でOFFする時間を設定する

F3は操作をしない状態で一定時間が経過すると自動的に電源が切れるよう設定できます。 常に電源をONにしたい場合は、電源の自動OFF機能の設定をオフにしてください。

**1.** <u>MENU</u> を押す メニュー画面が表示されます。

**2.** \_\_\_\_\_ / \_\_\_\_ で「システム設定」を選択して、 ENTER で決定する

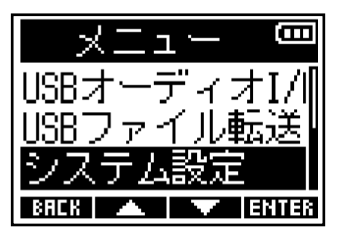

**3.** \_\_\_\_ / \_\_\_ で「電源設定」を選択して、 ENTER で決定する

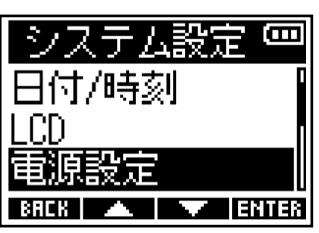

**4.** ▲ / ▲ ~ で「オートパワーオフ」を選択して、 ENTER で決定する

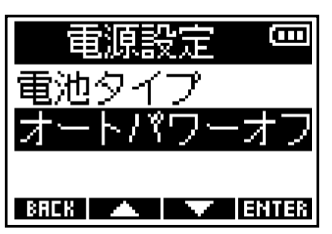

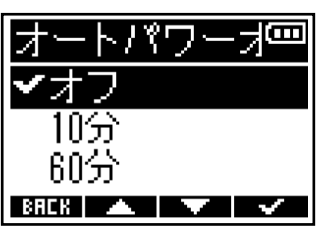

| 設定値 | 説明                              |  |
|-----|---------------------------------|--|
| オフ  | 電源が自動的に切れません。                   |  |
| 10分 | 操作をしない状態で10分が経過すると、自動的に電源が切れます。 |  |
| 60分 | 操作をしない状態で60分が経過すると、自動的に電源が切れます。 |  |

#### NOTE

以下の場合は、オートパワーオフの設定に関わらず自動的に電源は切れません。

- 録音/再生中
- •F3をオーディオインターフェースとして使用中
- F3をカードリーダーとして使用中
- Bluetooth機器が接続されているとき
- カードテストの実行中
- ファームウェアアップデートの実行中

# タイムコードを使う

## タイムコードについて

Timecode Systems社のUltraSync BLUEを使用することで、F3にSMPTEタイムコードを入力できます。 タイムコードとは、映像や音声を記録するとき、そのデータに書き込まれる時間情報です。ビデオ編集や周辺 機器の制御、映像と音声の同期などの目的に使用します。

#### NOTE

- オーディオインターフェース動作時(→オーディオインターフェースとして使用する)はTimecode Systems 社のUltraSync BLUEを使用できません。
- F3は「F3 Control」とUltraSync BLUEを同時に接続することはできません。

### タイムコードを使用した編集

映像データ、音声データ共にタイムコードが記録されていると、ノンリニア編集ソフトウェアで編集する際 に、時間軸上の配置とお互いの同期が容易になります。

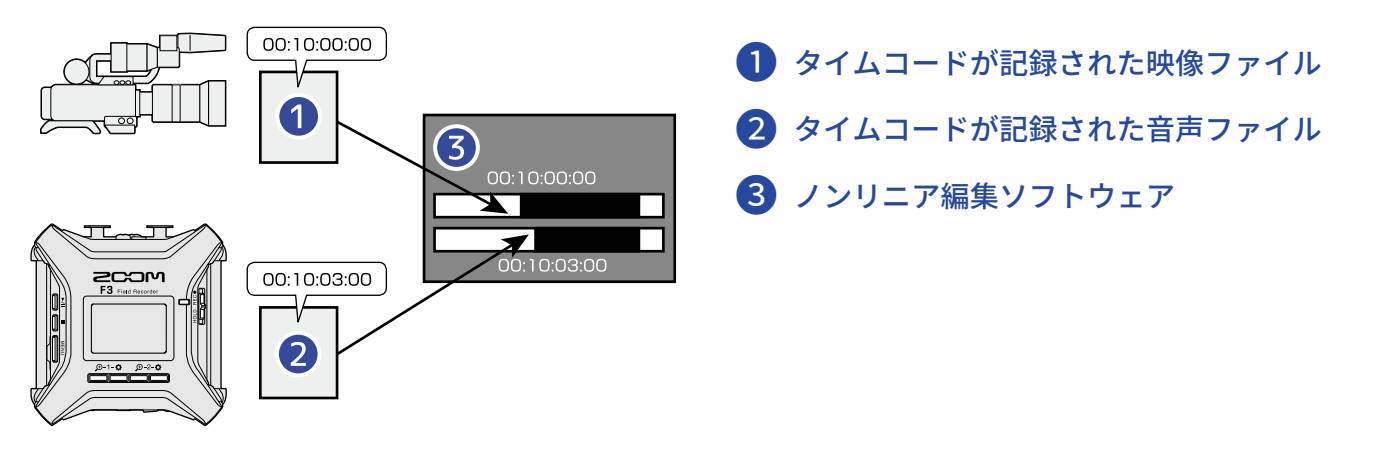

## タイムコードを入力する

Timecode Systems社のUltraSync BLUEでタイムコードを発信し, F3とビデオカメラの両方でタイムコードを受信することによって、音声データと映像データにそれぞれタイムコードを記録します。 タイムコードはBluetooth経由で送受信されます。

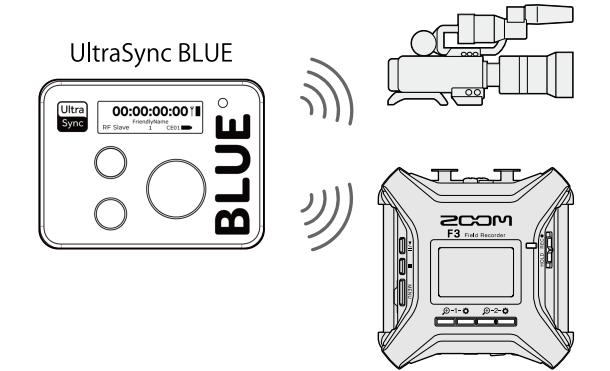

## UltraSync BLUEと接続する

F3をUltraSync BLUEに接続すると、UltraSync BLUEからタイムコードを受信し、録音ファイルに記録します。 UltraSync BLUEを接続するには、専用無線アダプター(BTA-1 など)をF3に接続し、UltraSync BLUEとF3をペ アリングする必要があります。

**1.** F3の電源をOFFにした状態で右側面のREMOTE端子のカバーを外し、専用無線アダプター(BTA-1 など) を接続する

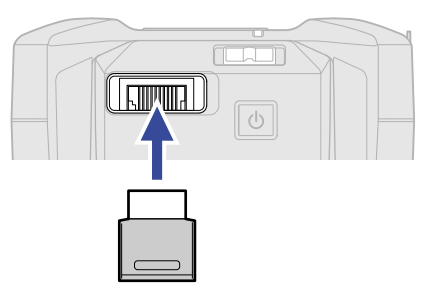

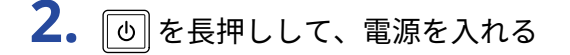

3. \_\_\_\_ / \_\_\_ で「タイムコード」を選択して、 ENTER で決定する

| Bluetooth設定 📟     |
|-------------------|
| オフ                |
| <u>F3 Control</u> |
| タイムコード            |
| BACK 🔺 🔽 ENTER    |

「サーチ中」と表示され、接続機器の検索を開始します。

| Bluetooth設定空<br>MESSAGE |
|-------------------------|
| サーチ中                    |
|                         |

#### NOTE

F3とUltraSync BLUEを接続したことがある場合は、以下の画面が表示されますので、どちらかを選択します。

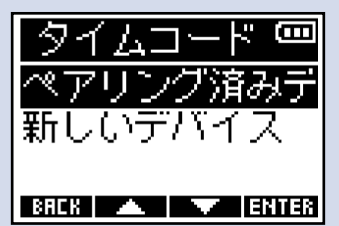

| 設定値         | 説明                                                                                                   |  |
|-------------|----------------------------------------------------------------------------------------------------|--|
| ペアリング済みデバイス | 前回接続したUltraSync BLUEと接続する場合に選択します。<br>この場合手順4のUltraSync BLUE側の操作は不要とな<br>り、UltraSync BLUEと接続されます。    |  |
| 新しいデバイス     | 前回接続したものと異なるUltraSync BLUEと接続する場合に選択<br>します。<br>新しいデバイスを選択すると、ペアリング済みデバイスの情報は<br>消去されます。手順4に進んでください。 |  |

#### HINT

- 任意のボタンを押すことで、検索を中断することができます。
- 「システム設定」>「Bluetooth設定」>「タイムコード」を選択することで、機器を検索して接続したり、接続機器の切り替えをすることができます。

4. UltraSync BLUEを操作して、接続機器として F3を選択する ペアリングを開始します。 ペアリングが完了すると、F3のディスプレイに「タイムコード機器と接続しました!」と表示されます。

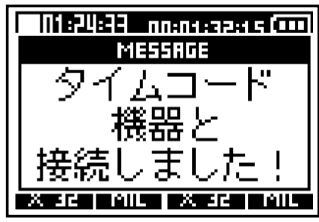

#### HINT

- ・ 接続機器の選択方法については、UltraSync BLUEの取扱説明書を参照してください。
- 通信を安定させるには、F3とUltraSync BLUEをできるだけ近づけてください。
- ・録音中にUltraSync BLUEとの通信が遮断された場合、以降の録音ではタイムコード情報は記録されません。

### UltraSync BLUEと接続を解除する

BTA-1を引き抜くことで、F3とUltraSync BLUEとの接続を解除し、タイムコードの記録を停止します。接続を 解除した場合も、ペアリング情報の記録は残ります。

## タイムコード情報を確認する

UltraSync BLUEから受信しているタイムコード情報を確認できます。

- **1.** <u>MENU</u> を押す メニュー画面が表示されます。
- **2.** / / / で「システム設定」を選択して、 ENTER で決定する

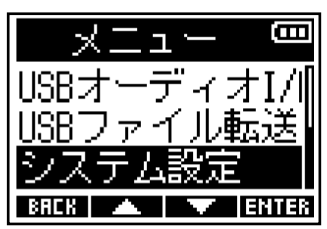

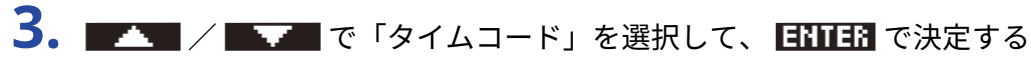

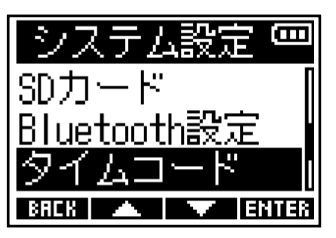

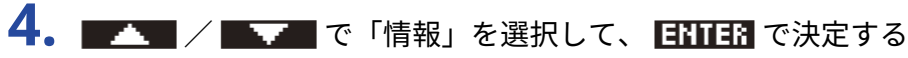

K 🔲 タイム 情報 ホーム時間表示形 BACK 🔺 🔽 ENTER

タイムコード情報が表示されます。 以下の情報が確認できます。

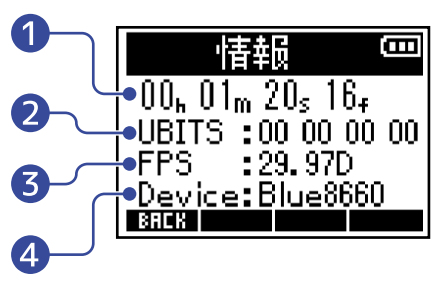

- タイムコード
   時、分、秒、フレームを表示します。
- ユーザービット(Ubits) UltraSync BLUEで設定したユーザービットを表示します。
- 3 フレームレート(FPS) フレームレートを表示します。
- チバイス名(Device)
   UltraSync BLUEのデバイス名を表示します。

## ホーム画面/録音画面の表示時間を設定する

ホーム画面/録音画面でのタイムコードの表示設定を変更します。 タイムコードは以下の位置に表示されます。

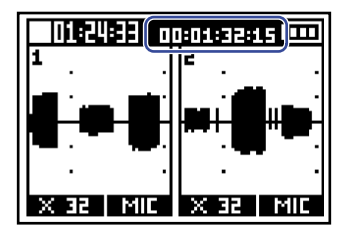

**1.** <u>MENU</u> を押す メニュー画面が表示されます。

**2.** \_\_\_\_\_/ \_\_\_\_ で「システム設定」を選択して、 ENTER で決定する

| - L L 🖂          |
|------------------|
|                  |
| <u>USBファイル転送</u> |
| システム設定           |
| BACK 🔺 🔽 ENTER   |

**3.** \_\_\_\_\_ / \_\_\_\_ で「タイムコード」を選択して、 ENTER で決定する

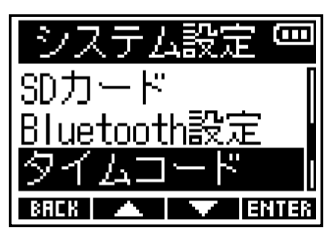

4. MARTING で「ホーム時間表示形式」を選択して、 ENTER で決定する

| タイムコード 📟       |
|----------------|
| 情報             |
| ホーム時間表示形       |
|                |
| BACK 🔺 🔻 ENTER |

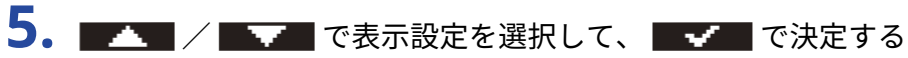

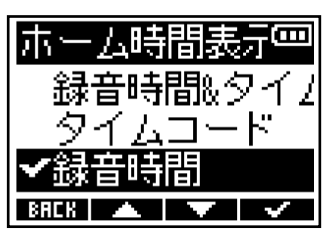

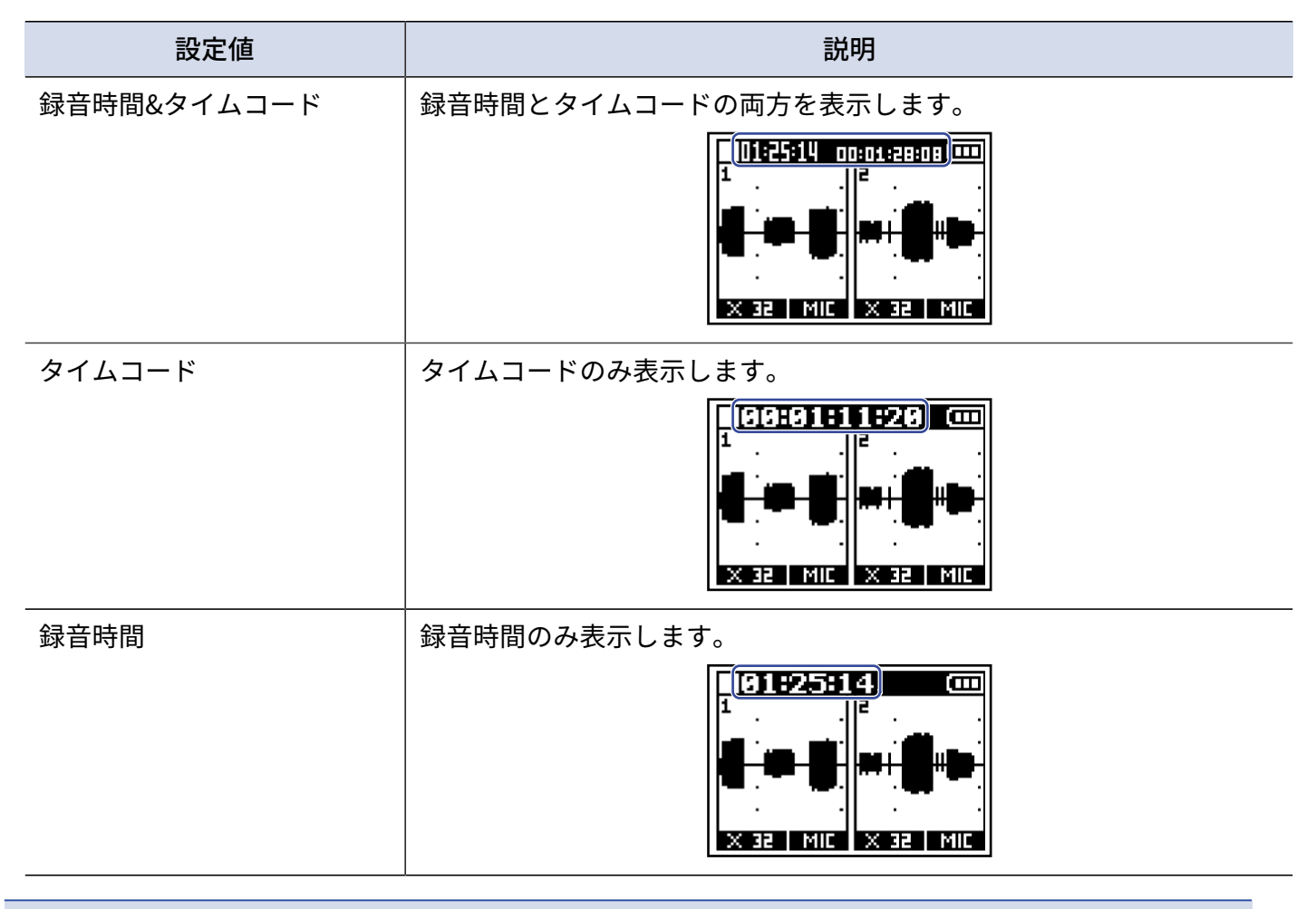

#### NOTE

UltraSync BLUEと接続していない場合、タイムコードは「――:――:――」と表示されます。

## パソコンとデータをやり取りする

パソコンと接続して、microSDカード内のデータの確認やコピーができます。

**1.** MENU を押す

MENU画面が表示されます。

**2. MAN** / **MAN** で「USBファイル転送」を選択して、**ENTER** で決定する USBファイル転送画面が表示されます。

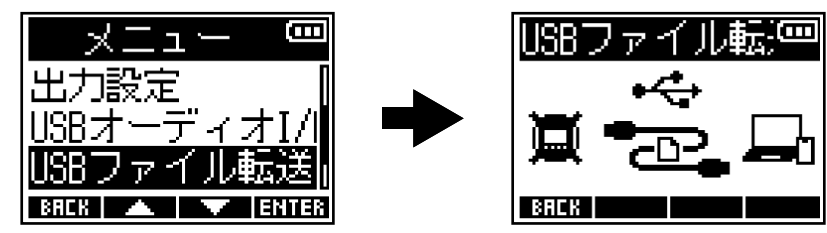

**3.** F3とパソコンをUSB ケーブル(Type-C)で接続する

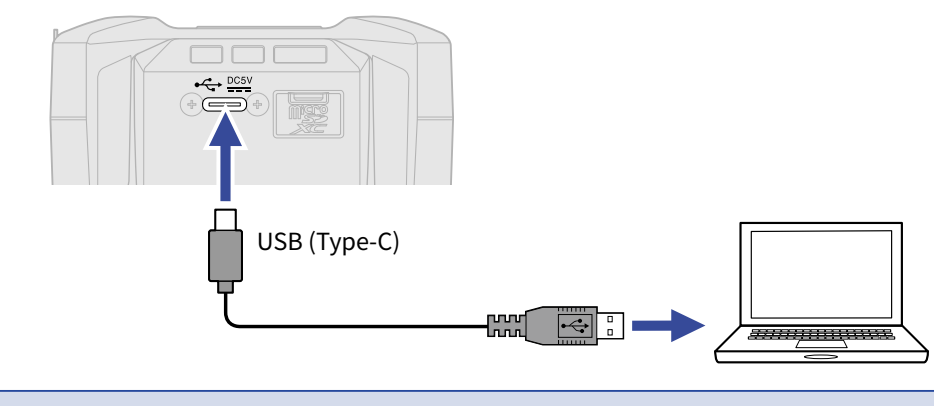

NOTE データ転送に対応したUSBケーブルをご使用ください。

**4**. パソコンでmicroSDカードに保存されているファイルを操作する

## パソコンを取り外す

1.パソコン側で接続を解除する

- Windowsの場合:
   "ハードウェアを安全に取り外してメディアを取り出す"でF3を選択する
- macOS の場合:
   F3のアイコンをゴミ箱にドラッグ&ドロップする

**2.** F3とパソコンを接続しているUSB ケーブルを取り外す

#### NOTE

USB ケーブルを取り外す前に、必ず手順1の解除操作を行ってください。

### 

## microSDカードをテストする

microSDカードがF3で使用可能かどうかテストします。 短時間で行う簡易テストと、SDカードの全領域を検査するフルテストがあります。

簡易テストを行う

**1.** MENU を押す メニュー画面が表示されます。

 2. ■▲▲ / ■▲▲ で「システム設定」を選択して、 ENTER で決定する

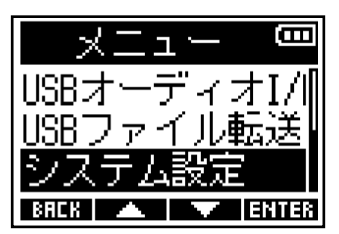

**3.** \_\_\_\_\_ / \_\_\_\_ で「SDカード」を選択して、 ENTER で決定する

| システム設定 📟       |
|----------------|
| LCD            |
| 電源設定           |
| SDカード 🛛 📗      |
| BACK 🔺 🔻 ENTER |

4. \_\_\_\_ / \_\_\_ で「クイックテスト」を選択して、 ENTER で決定する

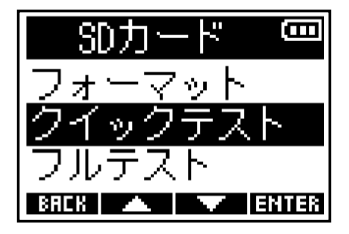

カードの性能テストが始まります。

| クイックテスト® | П |
|----------|---|
| 実行       |   |
| キャンセル    |   |
|          |   |

テストが終了すると、判定結果が表示されます。

| クイ   | ックテス       | -<br>E |
|------|------------|--------|
|      | 結果: OK     |        |
| 0×   | <u>50%</u> | 100×   |
| BREK |            |        |

#### NOTE

性能テスト判定が「OK」になっても書き込み不良が起きないことを保障するものではありません。あくまで目安 として考えてください。

#### HINT

テストの途中、 **BHLK** でテストを中止することができます。

## フルテストを行う

**1.** MENU メニュー画面が表示されます。

**2.** \_\_\_\_\_ / \_\_\_\_ で「システム設定」を選択して、 ENTER で決定する

| XII 📼            |
|------------------|
| USBオーディオI/I      |
| <u>USBファイル転送</u> |
| システム設定           |
| BREK 🔺 🔽 ENTER   |

**3.** INTER で「SDカード」を選択して、 ENTER で決定する

| LCD I<br>電源設定<br>SDカード | システム設定・ | Π |
|------------------------|---------|---|
| 電源設定<br>SDカード          | LCD     |   |
| SDカード 🛛                | 電源設定    |   |
|                        | SDカード   |   |

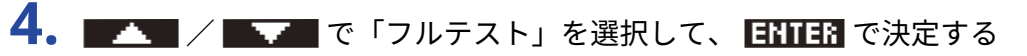

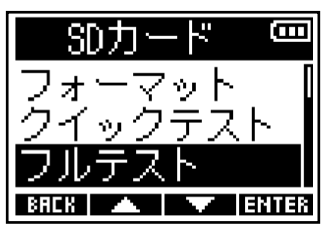

フルテストに必要な所要時間が表示されます。

5. ▲ / ▲ ▼ で「実行」を選択して、 ■ ▼ で決定する カードの性能テストが始まります。

| フルテスト 📟    |
|------------|
| 実行         |
| キャンセル      |
| 所要時間:1h23m |
| BACK 🔺 🔽 🗸 |

テストが終了すると、判定結果が表示されます。 アクセスレートMAXが100%になるとNGになります。

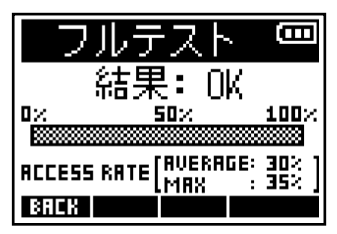

#### NOTE

性能テスト判定が「OK」になっても書き込み不良が起きないことを保障するものではありません。あくまで目安 として考えてください。

#### HINT

**PRUSE** でテストを一時中断、 **RESTRET** で再開することができます。 テストの途中、 **BREE** でテストを中止することができます。

## microSDカードを初期化する

microSDカードの性能を最大限に発揮させるため、F3用に初期化します。

- **1.** <u>MENU</u> を押す MENU画面が表示されます。
- **2.** \_\_\_\_\_ / \_\_\_\_ で「システム設定」を選択して、 ENTER で決定する

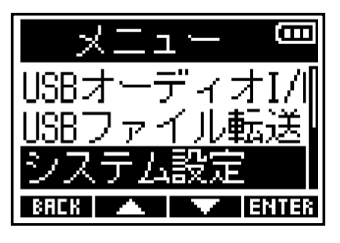

**3.** \_\_\_\_\_ / \_\_\_\_ で「SDカード」を選択して、 ENTER で決定する

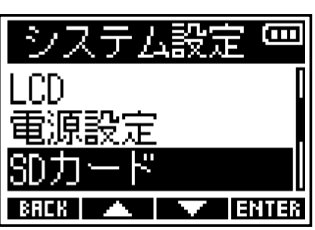

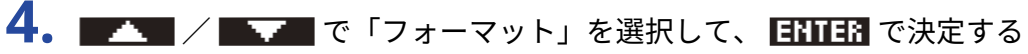

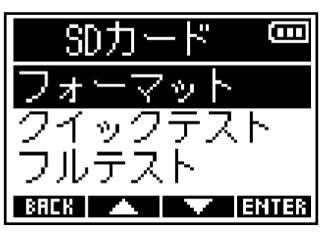

5. \_\_\_\_ / \_\_\_ で「実行」を選択して、 \_\_\_\_ で決定する

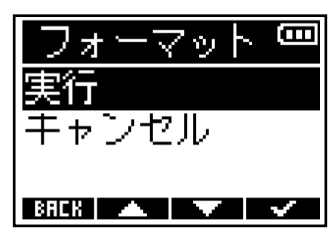

microSDカードが初期化されます。

#### NOTE

- 市販のmicroSDカードや、他のパソコンで初期化されたmicroSDカードを使用する場合は、最初にF3で初期 化する必要があります。
- microSDカードを初期化すると、全てのデータは消去されますので、ご注意ください。

## 工場出荷時の状態に戻す

F3を工場出荷時の状態に戻すことができます。

**1.** <u>MENU</u> を押す

MENU画面が表示されます。

**2.** \_\_\_\_\_ / \_\_\_\_ で「システム設定」を選択して、 ENTER で決定する

| E LIX            |  |  |  |  |
|------------------|--|--|--|--|
| USBオーディオI/I      |  |  |  |  |
| <u>USBファイル転送</u> |  |  |  |  |
| システム設定           |  |  |  |  |
| BACK 🔺 🔽 ENTER   |  |  |  |  |

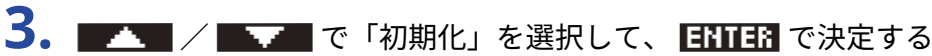

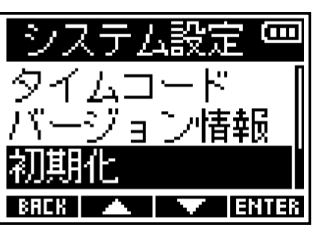

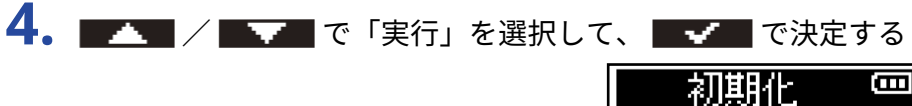

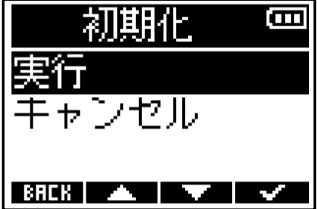

F3が工場出荷時の状態となり電源がOFFになります。

#### NOTE

設定初期化を実行すると、すべての設定が工場出荷時の設定に書き換えられます。この操作は慎重に行ってくだ さい。

## ファームウェアを管理する

## ファームウェアのバージョンを確認する

F3のファームウェアのバージョンを確認することができます。

- **1.** <u>MENU</u> を押す メニュー画面が表示されます。
- **2.** \_\_\_\_ / \_\_\_ で「システム設定」を選択して、 ENTER で決定する

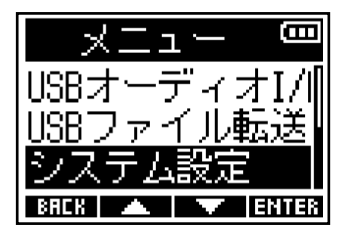

3. \_\_\_\_ / \_\_\_ で「バージョン情報」を選択して、 ENTER で決定する

| システム設定 😐      | כ |
|---------------|---|
| Bluetooth設定   | Ī |
| <u>タイムコード</u> |   |
| バージョン情報       |   |
| BACK 🔺 🔽 ENTE | 8 |

ファームウェアのバージョンが表示されます。

| ZC         | <u> </u> |
|------------|----------|
| SYSTEM :   | 1.00     |
| BOOT :     | 1.00     |
| CHECKSUM : | 172A     |
| BACK       |          |

## ファームウェアをアップデートする

F3 のファームウェアを、最新のバージョンにアップデートできます。

最新のファームウェアアップデート用ファイルは ZOOM の Web サイト(<u>zoomcorp.com</u>)からダウンロードで きます。

F3 のダウンロードページにある「F3 ファームウェア・アップデートガイド」に従ってください。

付録

### 故障かな?と思う前に

F3の動作がおかしいと感じられたときは、まず次の項目を確認してください。

#### 録音/再生のトラブル

#### 音が出ない、もしくは非常に小さい

- マイクの向きや接続機器の音量設定を確認してください。
- ヘッドフォンの音量やライン出力レベルが下がっていないか確認してください。(→入力/再生音をモニ ターする、ライン出力レベルを調節する(テストトーンを再生する))

#### 接続した機器や入力からの音が聞こえない、もしくは非常に小さい

- 入力信号の波形の拡大率を大きくしてモニター音を大きくしてください。(→録音時に表示される波形について)
- 入力端子にCD プレーヤーなどを接続しているときは、接続した機器の出力レベルを上げてください。
- 入力信号のモニター設定を確認してください。(→入力/再生音をモニターする、ライン出力レベルを調節 する(テストトーンを再生する))
- ファンタム電源の設定を確認してください。(→入力ソースを設定する、ファンタム電源の電圧を変更する)

#### 録音できない

- REC LEDが赤く点灯していることを確認してください。(→録音する)
- microSD カードに空き容量があることを確認してください。録音可能時間は、録音待機中の画面で確認できます。(→ホーム画面)
- ・カードスロットにmicroSD カードが正しくセットされていることを確認してください。(→<u>microSDカード</u>をセットする)
- 入力ソースが「オフ」になっていないか確認してください。(→入力ソースを設定する)

#### 録音した音が聞こえない、もしくは非常に小さい

入力ソースの設定が接続機器に合っているか確認してください。(→入力ソースを設定する)

### その他のトラブル

#### 電源がONにならない

 HOLD REC● が「HOLD」側にスライドされていないことを確認してください。(→誤動作を防止する(ホー ルド機能))

#### USB端子をパソコンまたはスマートフォン/タブレットに接続しても認識されない

- ・データ転送に対応したUSBケーブルを使用してください。
- F3をパソコンまたはスマートフォン/タブレットに認識させるためには、F3側で動作モードを選択する必要 があります。(→パソコンとデータをやり取りする、パソコンまたはスマートフォン/タブレットと接続す る)
- 32-bit Float形式でオーディオインターフェースを使用する場合、使用しているパソコンまたはスマートフォン/タブレット、あるいはアプリケーションが32-bit Float形式に対応していることを確認してください。
- パソコンの「サウンド」の設定で「ZOOM F3」が選択できなくても、32-bit Float形式に対応しているアプリ ケーションの「オーディオ」あるいは「入出力」デバイスとしてF3を選択することで32-bit Floatのオーディ オインターフェースとして使用できます。

#### 電池の持続時間が短い

以下の設定を行うことで、電池持続時間を長くできる場合があります。

- 使用する電池の種類を適切に設定する。(→電池の種類を選択する)
- 不要なインプットをオフにする。(→インプットのオン/オフを設定する)
- •ファンタム電源の電圧設定を24Vにする。(→ファンタム電源の電圧を変更する)
- ディスプレイのバックライトをオフにする、あるいは一定時間操作をしないとディスプレイのバックライト がオフになるように設定する。(→ディスプレイのバックライトを設定する)
- ・録音ファイルのサンプルレートを下げる。(→サンプルレートを設定する)
- PHONE OUT端子、LINE OUT端子に接続されている不要なケーブルを外す。
- 一般的な特性として、消費電力が大きい設定の場合、ニッケル水素充電池(大容量を推奨)、リチウム乾電 池の方がアルカリ電池よりも長時間使用できます。

## ブロックダイアグラム

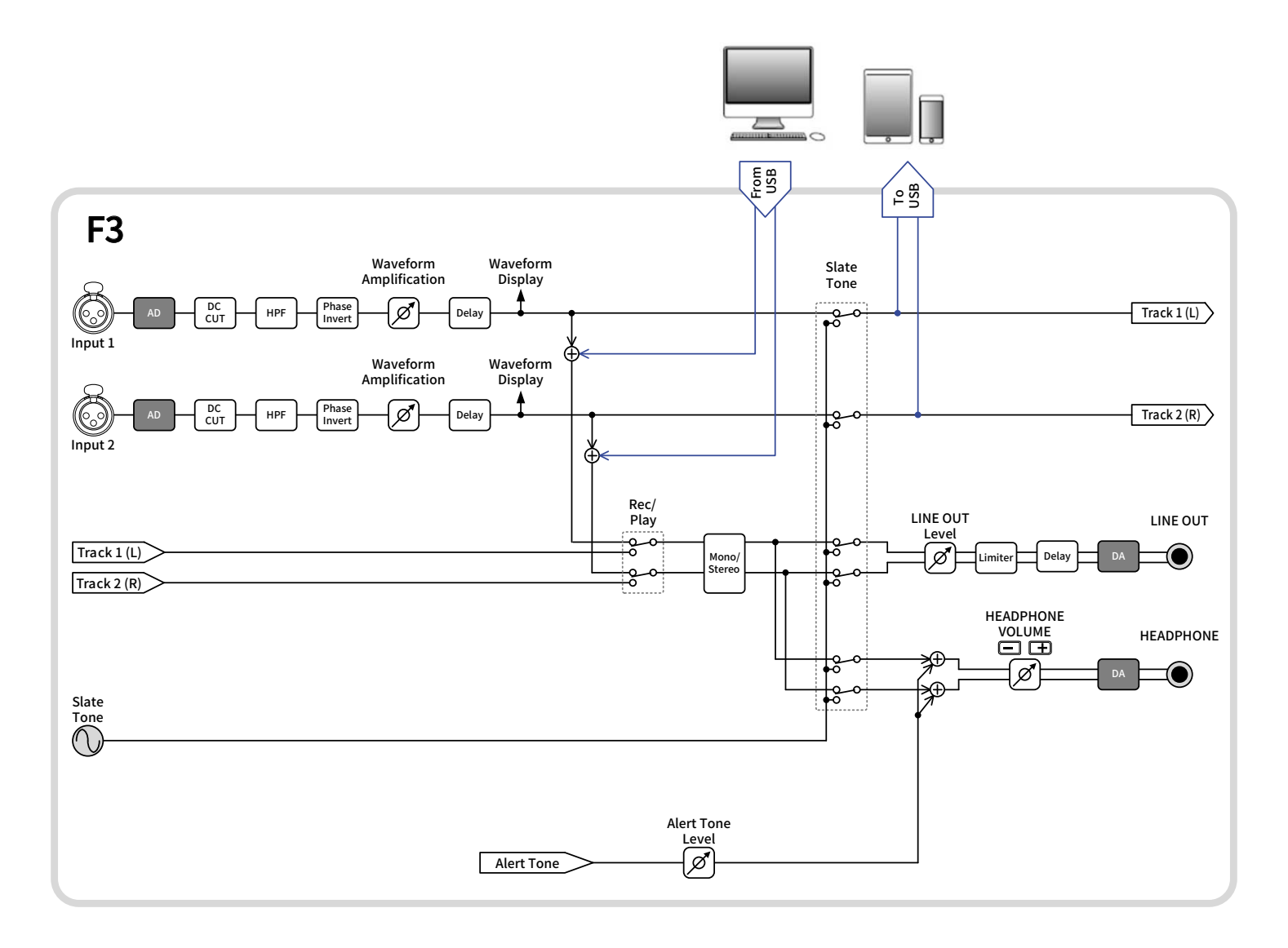

仕様

| 入出力チャンネル数 | 入力              | MIC/LINE (モノラル) | 2                                                                                  |
|-----------|-----------------|-----------------|------------------------------------------------------------------------------------|
|           | 出力              | LINE OUT        | 1                                                                                  |
|           |                 | PHONE OUT       | 1                                                                                  |
| 入力        | MIC/LINE (モノラル) | コネクタ            | XLR×2(2番HOT)                                                                       |
|           |                 | 入力ゲイン           | 調整不要(デュアルADコンバータ回路<br>採用)                                                          |
|           |                 | 入力インピーダンス       | MIC : 3 kΩ 以上<br>LINE : 3 kΩ 以上                                                    |
|           |                 | 最大入力レベル         | MIC : +4 dBu<br>LINE : +24 dBu                                                     |
|           |                 | ファンタム電源         | +24/+48 V<br>チャンネル合計 10 mA以下                                                       |
|           |                 | 入力換算雑音          | -127 dBu 以下(IHF-A)@ 波形表示の<br>拡大率 x1024、150 Ω input                                 |
| 出力        | LINE OUT        | コネクタ            | ステレオミニジャック×1                                                                       |
|           |                 | 最大出力レベル         | +1 dBu                                                                             |
|           |                 | 出力インピーダンス       | 100 Ω以下                                                                            |
|           | PHONE OUT       | コネクタ            | ステレオミニジャック×1                                                                       |
|           |                 | 最大出力レベル         | 50 mW + 50 mW(32 Ω負荷時)                                                             |
|           |                 | 出力インピーダンス       | 15Ω以下                                                                              |
| レコーダー     |                 | 最大同時録音トラック数     | 2                                                                                  |
|           |                 | 最大同時再生トラック数     | 2                                                                                  |
|           |                 | 録音フォーマット        | WAV<br>44.1/48/ 88.2/96/192 kHz、<br>32-bit Float mono/stereo<br>BWFおよびiXMLフォーマット対応 |
|           |                 | 記録メディア          | microSDHC規格対応カード 4 GB ~ 32<br>GB<br>microSDXC規格対応カード 64 GB ~ 1<br>TB               |
| 表示        |                 |                 | バックライト付き LCD(96 x 64 ドッ<br>ト)                                                      |
| USB       | コネクタ            |                 | USB Type-C<br>※データ転送に対応したUSB ケーブル<br>を使用してください。USB バスパワー<br>動作対応。                  |

| オーディオインターフ                                                                   | ェース動作                                                                                                    | USB2.0 High Speed<br>44.1/48/88.2/96 kHz<br>24-bit Linear/32-bit Float<br>※32-bit Float 形式はファームウェア<br>バージョン2.0以降で使用できます。<br>2in2out |  |
|------------------------------------------------------------------------------|----------------------------------------------------------------------------------------------------|----------------------------------------------------------------------------------------------------|--|
| マスストレージクラス動作                                                                 |                                                                                                    | USB2.0 High Speed                                                                                                    |  |
| REMOTE                                                                       | OTE                                                                                                    |                                                                                                    |  |
| 電源                                                                           |                                                                                                    | 単三電池2本動作(アルカリ乾電池、<br>ニッケル水素蓄電池、リチウム乾電<br>池)<br>AC アダプター(ZOOM AD-17):DC 5<br>V/1 A<br>※USB バスパワー動作対応                                 |  |
| 連続使用時の電池持続時間の目安<br>※値はあくまで目安です。<br>※電池持続時間は当社試験法によるものです。<br>使用条件により大きく変わります。 | 48 kHz/32-bit Float、2ch、<br>microSDHCカードへ録音<br>(ヘッドフォン接続なし、<br>PHANTOM=OFF、<br>LCD BACKLIGHT=OFF)            | アルカリ乾電池:約8時間<br>ニッケル水素蓄電池(1900 mAh):約<br>8.5時間<br>リチウム乾電池:約18時間                                                                     |  |
|                                                                              | 48 kHz/32-bit Float、2ch、<br>microSDHCカードへ録音<br>(ヘッドフォン 32 Ω 負荷、<br>PHANTOM=48 V(5 mA)、<br>LCD BACKLIGHT=OFF) | アルカリ乾電池:約2時間<br>ニッケル水素蓄電池(1900 mAh):約<br>3時間<br>リチウム乾電池:約7.5時間                                                                      |  |
| 消費電力                                                                         |                                                                                                    | 最大5W                                                                                                    |  |
| 外形寸法                                                                         |                                                                                                    | 75.0 mm (W) $	imes$ 77.3 mm (D) $	imes$ 47.8 mm (H)                                                                                 |  |
| 質量(電池含む)                                                                     |                                                                                                    | 242 g                                                                                                    |  |

% 0 dBu = 0.775 Vrms

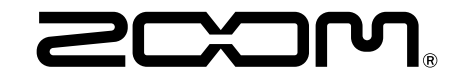

株式会社ズーム 〒101-0062 東京都千代田区神田駿河台4-4-3 zoomcorp.com